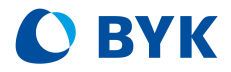

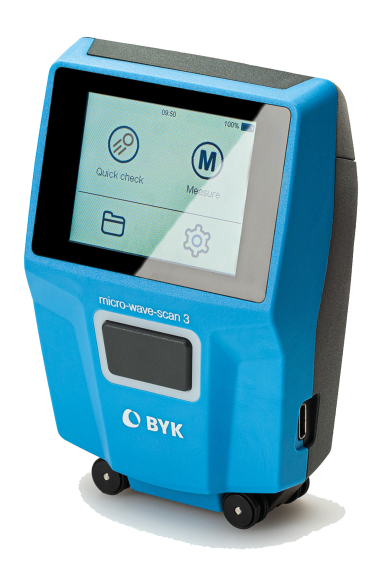

# micro-wave-scan 3

Short Instructions Kurzbedienungsanleitung Instructions Rapides Istruzioni brevi Instrucciones resumidas 简介 簡易マニュアル Краткая инструкция

A member of **C ALTANA** 

© Copyright 2024 BYK-Gardner GmbH All rights reserved

# **Table of Contents**

| English  | 4  |
|----------|----|
| Deutsch  | 14 |
| Français | 24 |
| Italiano | 34 |
| Español  | 44 |
| 中文       | 54 |
| 日本語      | 64 |
| Русский  | 74 |

# **Table of Contents**

| 1 | System Description    | 5  |
|---|-----------------------|----|
| 2 | Software Installation | 6  |
| 3 | Main Menu             | 7  |
| 4 | Measurement Parameter | 8  |
| 5 | Quick Check           | 9  |
| 6 | Measure               | 10 |
| 7 | Browse                | 11 |
| 8 | Instrument Test       | 12 |
| 9 | Technical Data        | 13 |

### **1** System Description

The entire system consists of instrument, docking station, checking tile and software for data transfer and analysis.

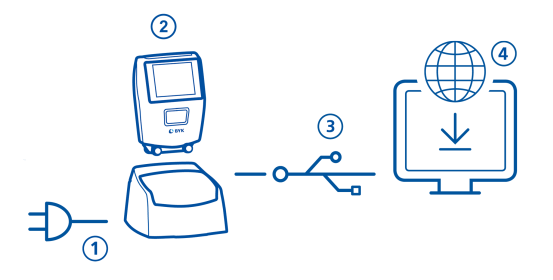

- 1. Connect docking station with power supply. (1)
- 2. Place instrument in the docking station. (2)
- 3. Docking station automatically charges battery pack in docking station and in instrument.
- 4. Connect docking station with PC via USB cable. (3)
- 5. Download and install "smart-chart" software. (4)
- 6. Turn instrument on by pressing the **Operate** button.

# 2 Software Installation

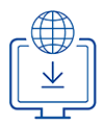

#### 1. Download zip-file from: https://www.byk-instruments.com/software#wave-scan

- 2. Save the file into a new folder and extract the complete archive.
- 3. Right mouse click on "install.exe" and select option "Run as administrator".
- 4. Follow the setup instructions on the screen.

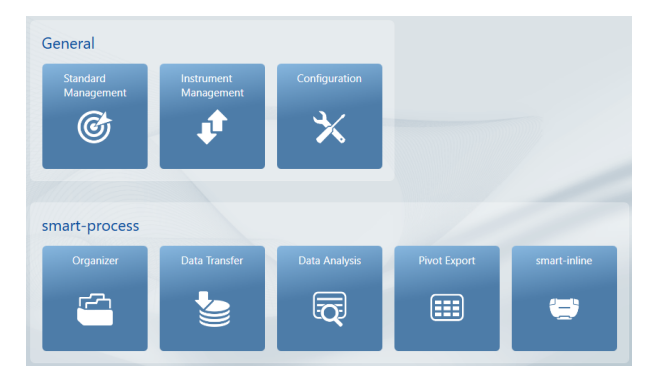

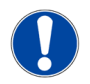

#### NOTICE

After installation "smart-process" can be used for **30 days** free trial. Thereafter, you need to register the software package.

### 3 Main Menu

The following symbols are displayed by default.

|             | 06:23pm | <b>\$</b> 100% |
|-------------|---------|----------------|
| Quick check |         | Measure        |
| 3           |         |                |

#### 1 Quick Check

Perform quick evaluations without saving.

#### 3 Browse

View and delete measurement data.

#### 2 Measure

Take measurements. Results are saved automatically.

#### 4 Configuration

Change measurement parameters or instrument settings.

### Display of additional icons

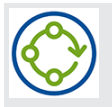

#### Organizer

Download at least one organizer from the software "smart-process".

### **4** Measurement Parameter

Go to Configuration > Measurement Parameter.

| 🗙 Measurement panneter 🗸 🗸 | 🗙 Scan length 🖌 🗸 |
|----------------------------|-------------------|
| Scales 2                   | <b>O</b> 0 cm     |
| Statistics 3               | Ø 5 cm            |
| Scan length 5 cm           | <b>O</b> 10 cm    |
| Plausibility               | 0 20 cm           |
| Interrupt statistics       |                   |
| Orientation detection      |                   |

#### 1 Scales

Selected scales are displayed after measurement.

#### 2 Statistics

No. of readings to be taken per sample. Statistics are evaluated if **n > 1**.

3 Scan length

Distance the device is to be moved to complete a reading.

#### 4 Plausibility

Compares corrected and uncorrected measurement value to achieve comparable readings.

#### 5 Interrupt statistics

Test series can be interrupted before reaching the defined no. of readings per sample.

#### 6 Orientation detection

Automatically detects orientation of device - vertical or horizontal.

# 5 Quick Check

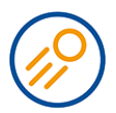

#### Take readings without saving for a quick evaluation.

| <   | Quick check      | 6                |             | < ا    | Quick check                                       |          |      |
|-----|------------------|------------------|-------------|--------|---------------------------------------------------|----------|------|
| • S | AMPLE 001        | 2                | <u>人2/3</u> | • S/   | AMPLE 001                                         |          | 2/3  |
| LW  | 9.8              | SW               | 40.6        |        |                                                   |          |      |
| В   | -6.3             | DOI              | 79.6        | 1.347  | 10.1 \$\A/                                        |          | 11.0 |
| BOI | 65.3             | du               | 33.0        | Delet  | e last measurement                                |          |      |
| Wa  | 9.9              | Wb               | 10.4        | Delet  | e sample                                          |          |      |
| Wc  | 15.0             | Wd               | 16.0        | End t  | est series                                        |          |      |
|     |                  | -                |             | Interr | rupt statistics                                   |          |      |
|     | 4                | Vert             | Hor         |        |                                                   | Vert     | Hor  |
| 1   | Name             |                  |             | 2      | Statistics                                        |          |      |
|     | Name of current  | sample.          |             |        | Readings taken compared defined readings.         | l to no  | . of |
| 4   | Context Menu     |                  |             | 3      | Orientation                                       |          |      |
|     | Allows to delete | , rename, interr | rupt        |        | Allows to switch from ver rizontal or vice versa. | tical to | ho-  |

- 1. Place instrument on first sample to be measured.
- 2. Press and hold the **Operate** button to initialize.
- 3. Perform a reading:
  - Scan length = 0 cm: Do not move instrument during the reading.
  - Scan length > 0 cm: Move evenly and slowly across the sample.
- 4. During measurement two colored bars are displayed:
  - Upper bar: Indicates current speed.
    - Lower bar: Indicates scan distance.
- 5. The results of the data evaluation are displayed.
- 6. Change orientation Vert | Hor if required.
- 7. When no. of readings per sample is reached, proceed with next sample.
- 8. To end Quick check mode, select End test series from the context menu.

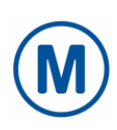

### 6 Measure

Take measurements which are automatically saved. The checking tile and a blank standard are displayed for selection. Select an existing entry or create a new standard by clicking on the **Plus (+)** symbol.

| < Measure                                                                                                    | <ul> <li>Standard 001</li> </ul>                                                                                                    |
|----------------------------------------------------------------------------------------------------|----------------------------------------------------------------------------------------------------|
| 1 Check 1234567                                                                                                    | SAMPLE 001 2/3                                                                                                    |
| Standard 001<br>Standard 002                                                                                               | LW         9.8         SW         40.6           DOI         80.7         du         31.1           Wa         10.0         Wb         10.6           Wc         15.4         Wd         14.8 |
| 1 Checking tile                                                                                                    | 2 Standards                                                                                                    |
| For regular checks of the instrument.<br>See <b>Configuration &gt; Checking tile</b><br><b>&gt; Add to standard list</b> . | Created with the <b>Plus (+)</b> symbol or transferred from "smart-process".                                                                                                    |
| 4 Filter                                                                                                    | 3 Create new standard                                                                                                    |
| To filter for standards in case of very long standard list.                                                                | To create additional standards in the instrument memory.                                                                                                    |

The measurement procedure is the same as for Quick Check.

The results are saved in the instrument memory and can be transferred to "smart-process".

To document the correct measurement status of your instrument you can measure the checking tiles in regular intervals. This monitors frequently the instrument performance.

### 7 Browse

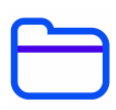

You can view and delete measurement data. Standards and organizers transferred with "smart-process" can only be deleted in "smart-process".

### View measurement data

| < Browse  | <  | Testserie 002 |          |          |               |
|-----------|----|---------------|----------|----------|---------------|
| Measure   | •  | SAMPL         | .E 002   |          | _             |
| Organizer | LW | 10.0          | SW       | 39.1     | 7             |
| Standard  |    | 79.0          | du<br>Mb | 34.3     | $\frac{2}{2}$ |
|           | Wc | 15.9          | Wd       | 15.0     | 2             |
|           | 匬  |               |          | Vert Hor |               |

- 1. Select option Measure and open a standard and a test series.
- 2. The average values for the first measured sample are displayed.
- 3. Change samples with the tuning wheel on the top of the display.

### Delete measurement data

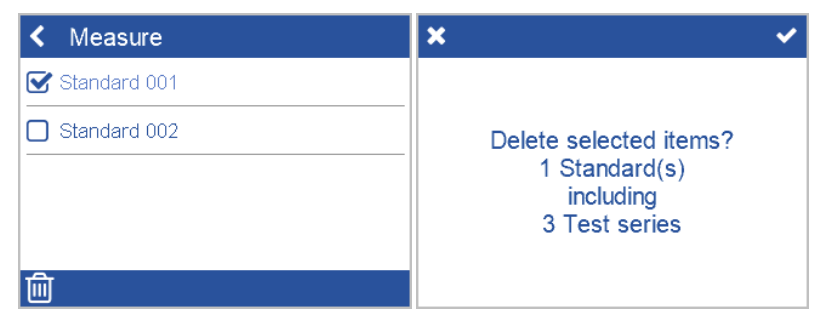

- 1. Select Measure and open a standard and / or a test series.
- 2. Select an object by clicking on the square in front of the object name.
- 3. Click the trash bin icon to delete the selected objects(s).
- 4. Confirm with the checkmark in the upper right corner.

Standards with all their test series can also be deleted with option **Standard** in menu **Browse**.

# 8 Instrument Test

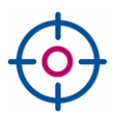

# It is recommended, to check the functionality of the instrument in regular intervals - at least once every 3 months.

| K Measure       | Checking tile        |
|-----------------|----------------------|
| 1 Check 1234567 | Information          |
| Standard 001    | Checking tile 1      |
| Standard 002    | Add to standard list |
|                 |                      |
|                 |                      |
| <b>T +</b>      |                      |

- 1. Tap on Measure > 1 Check <Serial No.>.
- 2. Place instrument on checking tile and perform a measurement.
- 3. Instrument measures correctly if data is within range printed on checking tile.
- 4. Otherwise clean the checking tile and repeat.

To clean the wheels, roll measurement unit several times over blue mat on checking tile cover and then over a clean sheet of paper.

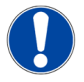

#### NOTICE

- If checking tile is not yet listed under Measure: Select Configuration > Checking tile > Add to standard list. Once the checking tile has been added the entry becomes greyed out.
- In case the checking tile is to be replaced (e.g., after service): Delete existing tile via Browse > Standard and add it again via Configuration menu.
- All measurements on checking tile are stored in instrument memory. Transfer measurement data to "smart-chart" to document each test case performed.

# 9 Technical Data

| Battery capacity              | Up to 4,000 readings - depending on duty cycle<br>and display-on time                                                                                                    |
|-------------------------------|----------------------------------------------------------------------------------------------------|
| Memory capacity               | 10,000 readings<br>4,000 standards<br>1,000 test series<br>50 organizers                                                                                                    |
| Light source                  | Laser diode LED                                                                                                    |
| Measure range                 | High-gloss surfaces: Dullness < 40, linear range                                                                                                    |
| Structure spectrum            | Dullness: < 0.1 mm<br>Wavelength a: 0.1 to 0.3 mm<br>Wavelength b: 0.3 to 1.0 mm<br>Wavelength c: 1.0 to 3.0 mm<br>Wavelength d: 3.0 to 10.0 mm                                                                                                    |
| Scan length                   | 0 cm<br>5 cm<br>10 cm<br>20 cm                                                                                                    |
| Repeatability                 | 4% or > 0.4 (standard deviation)                                                                                                    |
| Reproducibility               | 6% or > 0.6 (standard deviation)                                                                                                    |
| Object radius                 | > 300 mm                                                                                                    |
| Smallest sample size          | 25 mm x 40 mm                                                                                                    |
| Resolution                    | 375 pixel per cm                                                                                                    |
| Password for<br>factory reset | byk-instruments                                                                                                    |
| External<br>power supply      | Input: 100 - 240 V , 50 - 60 Hz; max. 1 A<br>Output: 5 V , max. 2.1 A<br>Vendor: Sunny<br>Modell: SYS1541-2412<br>Safety approvals: CB   CE   GS   FCC   cULus   CCC   BSMI   PSE  <br>KCC(1505,2412,2415,2424)   SAA   RCM   PSB(1505,2412,2424)  <br>NOM(2412)   UKCA   EAC   INMETRO   BIS(2412,2424)   S-MARK  <br>UkrSEPRO   LoA   SII(1505) |

Technical data are subject to change without notice.

# Inhaltsverzeichnis

| 1 | Systembeschreibung    | 15 |
|---|-----------------------|----|
| 2 | Softwareinstallation  | 16 |
| 3 | Hauptmenü             | 17 |
| 4 | Messparameter         | 18 |
| 5 | Quick Check           | 19 |
| 6 | Messen                | 20 |
| 7 | Datenansicht          | 21 |
| 8 | Testen des Messgeräts | 22 |
| 9 | Technische Daten      | 23 |

### 1 Systembeschreibung

Das System besteht aus Messgerät, Docking-Station, Prüfkachel und der Software für Datentransfer und -analyse.

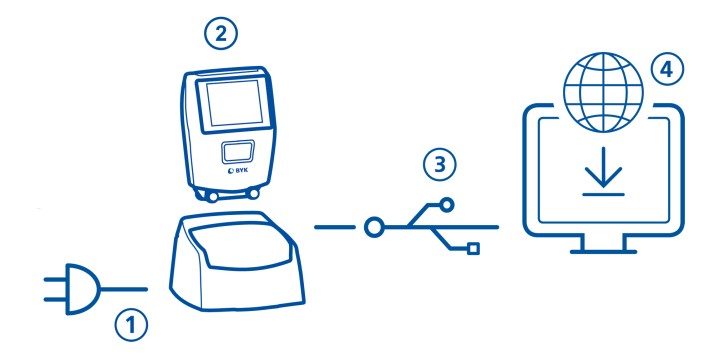

- 1. Docking-Station an Stromversorgung anschließen. (1)
- 2. Messgerät in der Docking-Station platzieren. (2)
- 3. Docking-Station lädt automatisch Akkupack in Docking-Station und Messgerät auf.
- 4. Docking-Station mit dem PC über das USB-Kabel verbinden. (3)
- 5. Software "smart-chart" herunterladen und installieren. (4)
- 6. Messgerät mit der Taste Operate einschalten.

# 2 Softwareinstallation

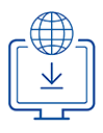

#### 1. ZIP-Datei herunterladen von: https://www.byk-instruments.com/software#wave-scan

- 2. Datei in einem neuen Ordner speichern und das ZIP-Archiv komplett entpacken.
- Mit der rechen Maus-Taste auf die Datei "install.exe" klicken und die Option "Als Administrator ausführen" wählen.
- 4. Den Installationsanweisungen auf dem Bildschirm folgen.

| Allgemein              |                  |               |              |              |
|------------------------|------------------|---------------|--------------|--------------|
| Standard<br>Management | Gerätemanagement | Konfiguration |              |              |
| ¢                      | ¢                | ✻             |              |              |
|                        |                  |               |              |              |
| smart-process          |                  |               |              |              |
| Organizer              | Datentransfer    | Datenanalyse  | Pivot Export | smart-inline |
| E                      |                  | Q             |              | <b>e</b>     |

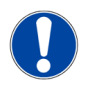

#### HINWEIS

Nach erfolgter Installation kann "smart-process" zum freien Test **30 Tage lang** lang verwendet werden. Danach muss das Software-Paket registriert werden.

### 3 Hauptmenü

Die folgenden Symbole werden standardmäßig angezeigt.

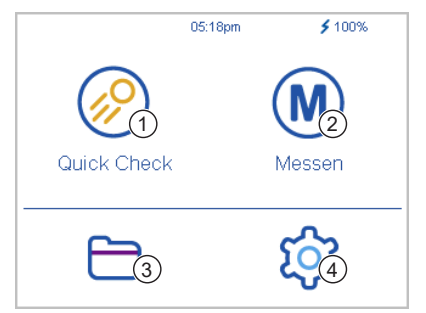

#### 1 Quick Check

Schnelle Evaluierung, ohne die Ergebnisse zu speichern.

#### 3 Datenansicht

Anzeigen und Löschen von Messdaten.

#### 2 Messen

Normale Messungen, die Ergebnisse werden automatisch gespeichert.

#### 4 Konfiguration

Messparameter oder Geräteeinstellungen ändern.

### Anzeige weiterer Symbole

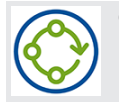

#### Organizer

Erscheint nach dem Download eines Organizers aus "smart-process".

### 4 Messparameter

ि

#### Konfiguration > Messparameter wählen.

| × Messparameter 1      | ~    | 🗙 Scanlänge 🗸 🗸 |
|------------------------|------|-----------------|
| Skalen (2)             |      | <b>O</b> 0 cm   |
| Statistik 3            | 3    |                 |
| Scanlänge (4)          | 5 cm | <b>O</b> 10 cm  |
| Plausibilität          |      | O 20 cm         |
| Statistik abbrechen    |      |                 |
| Orientierungserkennung |      |                 |

#### 1 Skalen

Auswahl der Skalen, die nach erfolgter Messung im Display angezeigt werden sollen.

#### 2 Statistik

Anzahl der Messungen für jede Probe wählen. Statistik wird verwendet, falls **n > 1**.

#### 3 Scanlänge

Strecke festlegen, über die das Gerät während einer Messung bewegt werden soll.

#### 4 Plausibilität

Festlegen, ob korrigierte und unkorrigierte Messwerte miteinander verglichen werden sollen, um vergleichbare Werte zuerhalten.

#### 5 Statistik abbrechen

Festlegen, ob Testserien unterbrochen werden können, bevor die nötige Anzahl an Messungen erreicht ist.

#### 6 Orientierung

Festlegen, ob die Orientierung des Gerätes (Vertikal oder Horizontal) automatisch erfasst werden soll.

# 5 Quick Check

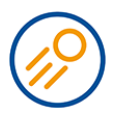

#### Für die schnelle Evaluierung von Proben, ohne die Ergebnisse zu speichern.

| < Q | uick check |     | 6    |      | <    | Quick C     | heck       |      |      |
|-----|------------|-----|------|------|------|-------------|------------|------|------|
| SAN |            |     | 2    | 人2/3 | • 5  | AMPLE 0     | 01         |      | 2/3  |
| LW  | 9.8        | SW  |      | 40.6 | LW   |             | 9.9 SW     |      | 39.7 |
| В   | -6.3       | DOI |      | 79.6 | •    |             | 85 001     |      | 80 O |
| BOI | 65.3       | du  |      | 33.0 | Letz | te Messur   | ig löschen |      |      |
| Wa  | 9.9        | Wb  |      | 10.4 | Prot | be löscher  | n          |      |      |
| Wc  | 15.0       | Wd  |      | 16.0 | Test | serie beer  | nden       |      |      |
| - ( | <u> </u>   | -   |      |      | Stat | istik abbre | chen       |      |      |
|     | +          | 3   | Vert | Hor  |      |             |            | Vert | Hor  |

| 1 | Name |
|---|------|
|   |      |

Name der aktuellen Probe.

#### 2 Statistik

Anzahl durchgeführter und festgelegter Messungen.

4 Kontextmenü

Erlaubt das Löschen, Umbenennen, Unterbrechen ... 3 Orientierung

Erlaubt das Umschalten von Vertikal auf Horizontal (o.u.).

- 1. Messgerät auf der ersten Probe positionieren, die zu messen ist.
- 2. Drücken und Halten der Taste Operate zum Initialisieren.
- 3. Messung durchführen:
  - Scanlänge = 0 cm: Gerät während der Messung nicht bewegen.
  - Scanlänge > 0 cm: Gerät langsam und gleichmäßig über die Probe bewegen.
- 4. Während der Messung werden zwei farbige Balken angezeigt:
  - Oben: Aktuelle Geschwindigkeit
  - Unten: Zurückgelegte Strecke
- 5. Die Ergebnisse der Datenauswertung werden im Display angezeigt.
- 6. Orientierung Vert | Hor anpassen, falls erforderlich.
- 7. Nach Erreichen der festgelegten Anzahl an Messungen pro Probe mit der nächsten Probe fortfahren.
- 8. Zum Beenden des Modus **Quick Check** im Kontextmenü die Option **Testserie beenden** wählen.

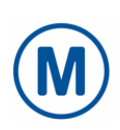

### 6 Messen

Messung von Standards durchführen - die Ergebnisse werden automatisch gespeichert. Die Prüfkachel und ein leerer Standard werden zur Auswahl angezeigt. Ein vorhandenes Objekt auswählen oder mit dem Symbol **Plus (+)** ein neues erstellen.

| <    | Messen                                                                                                    | <         | Standard 001                                   |                           |                            |                        |
|------|----------------------------------------------------------------------------------------------------|-----------|------------------------------------------------|---------------------------|----------------------------|------------------------|
| 1 Ch | eck 1234567                                                                                                    | • S       | AMPLE 003                                      |                           |                            | 2/3                    |
| Stan | dard 001                                                                                                    | LW        | 10.8                                           | SW                        |                            | 40.4                   |
| Stan | dard 002                                                                                                    | DOI<br>Wa | 80.0<br>9.7<br>14.7                            | du<br>Wb<br>Wd            |                            | 32.4<br>10.8<br>15.3   |
| T    | 4 <u>3</u> +                                                                                                    |           |                                                |                           | Vert                       | Hor                    |
| 1    | Prüfkachel                                                                                                    | 2         | Standards                                      |                           |                            |                        |
|      | Für die regelmäßige Überprüfung<br>des Geräts. Siehe Konfiguration ><br>Prüfkachel > Als Standard hinzu-<br>fügen. |           | Werden mit den<br>stellt oder mit "<br>tragen. | n Symbol I<br>smart-pro   | <b>Plus (</b> -<br>cess" ü | <b>ı)</b> er-<br>iber- |
| 4    | Filter                                                                                                    | 3         | Neuen Standa                                   | r <mark>d erst</mark> ell | en                         |                        |
|      | Die Liste kann gefiltert werden, falls<br>sehr viele Standards im Gerät gespei-<br>chert sind.                     |           | Zusätzliche Stan<br>des Geräts anleg           | dards im s<br>gen.        | Speich                     | er                     |
|      |                                                                                                    |           |                                                |                           |                            |                        |

Der Messvorgang erfolgt exakt wie beim Quick Check.

Die Ergebnisse werden im Gerät gespeichert und können später zu "smart-process" übertragen werden.

Die Prüfkachel in regelmäßigen Abständen messen, um die Leistung des Instruments zu überprüfen. Damit wird der korrekte Messstatus des Geräts dokumentiert.

# 7 Datenansicht

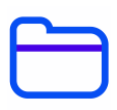

Die Messdaten können eingesehen und gelöscht werden. Mit "smart-process" übertragene Standards und Organizer können nur in "smart-process" gelöscht werden.

### Messergebnisse einsehen

| < Datenansicht | <   | Testserie 001 |         |      |      |
|----------------|-----|---------------|---------|------|------|
| Messen         | •   | SAMPL         | E 002   |      |      |
| Organizer      | LW  | 10.4          | SW      |      | 40.9 |
| Ohan dand      | DOI | 79.7          | du      |      | 33.0 |
| Standard       | Wa  | 10.0          | 10.0 Wb |      | 9.9  |
|                | Wc  | 15.3          | Wd      |      | 14.6 |
|                | 匬   |               |         | Vert | Hor  |

- 1. Option Messen wählen und einen Standard und eine Messreihe öffnen.
- 2. Die Durchschnittswerte für die erste gemessene Probe werden angezeigt.
- 3. Die gemessenen Proben können mit dem Drehrad am oberen Rand des Displays durchgeschaltet werden.

### Messergebnisse löschen

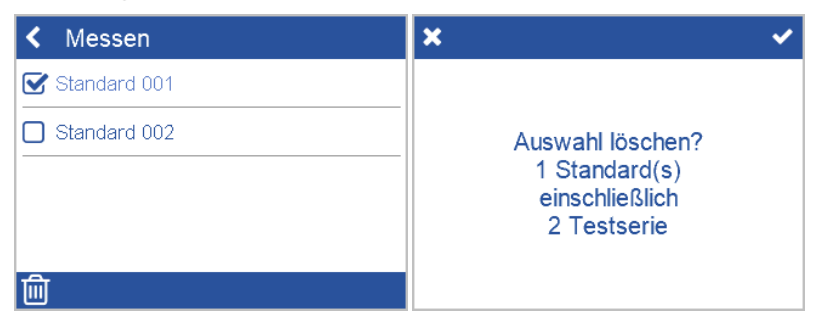

- 1. Option Messen wählen, Standard / Messreihe öffnen.
- 2. Objekte mit dem Quadrat vor dem Objektnamen auswählen.
- 3. Ausgewählte Objekte mit dem Papierkorbsymbol löschen.
- 4. Mit dem Häkchen in der oberen rechten Ecke bestätigen.

Komplette Standards mit all ihren Testreihen können auch mit der Option **Standard** im Menü **Datenansicht** gelöscht werden.

# 8 Testen des Messgeräts

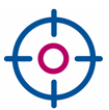

# Es wird empfohlen, die Funktionstüchtigkeit des Messgeräts regelmäßig zu überprüfen - mindestens einmal alle 3 Monate.

| < Messen        | < Prüfkachel            |  |  |
|-----------------|-------------------------|--|--|
| 1 Check 1234567 | Information             |  |  |
| Standard 001    | Prüfkachel 1            |  |  |
| Standard 002    | Als Standard hinzufügen |  |  |
|                 |                         |  |  |
|                 |                         |  |  |
| T               |                         |  |  |

- 1. Im Hauptmenü auf Messen > 1 Check <Serienr.> tippen.
- 2. Messgerät auf Prüfkachel setzen und Messung durchführen.
- 3. Das Gerät misst korrekt, falls die Daten innerhalb des auf der Prüfkachel aufgedruckten Bereichs liegen.
- 4. Andernfalls die Prüfkachel reinigen und den Vorgang wiederholen.

Zum Reinigen der Räder das Messgerät mehrmals über die blaue Matte auf der Abdeckung der Prüfkachel rollen und dann über ein sauberes Blatt Papier.

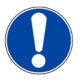

#### HINWEIS

- Falls die Pr
  üfkachel noch nicht unter Messen aufgef
  ührt ist: Mit Konfiguration > Pr
  üfkachel > Zur Standardliste hinzuf
  ügen; der Eintrag wird dadurch ausgegraut.
- Alle Messungen auf der Pr
  üfkachel werden im Ger
  ätespeicher gespeichert. Die Messdaten zu "smart-chart" 
  übertragen, um jeden durchgef
  ührten Testfall zu dokumentieren.

# 9 Technische Daten

| Batteriekapazität                  | Bis zu 4.000 Messungen - je nach Einschaltdauer / Anzeigezeit                                                                                                    |
|------------------------------------|----------------------------------------------------------------------------------------------------|
| Speicherkapazität                  | 10.000 Messungen<br>4.000 Standards<br>1.000 Testserien<br>50 Organizer                                                                                                    |
| Lichtquelle                        | LED-Laserdiode                                                                                                    |
| Messbereich                        | Hochglanz-Oberflächen:<br>Dullness < 40, linearer Bereich                                                                                                    |
| Strukturspektrum                   | Dullness: < 0,1 mm<br>Wellenlänge a: 0,1 bis 0,3 mm<br>Wellenlänge b: 0,3 bis 1,0 mm<br>Wellenlänge c: 1,0 bis 3,0 mm<br>Wellenlänge d: 3,0 bis 10,0 mm                                                                                                    |
| Scanlänge                          | 0 cm<br>5 cm<br>10 cm<br>20 cm                                                                                                    |
| Wiederholbarkeit                   | 4% oder > 0,4 (Standardabweichung)                                                                                                    |
| Vergleichbarkeit                   | 6% oder > 0,6 (Standardabweichung)                                                                                                    |
| Objektradius                       | > 300 mm                                                                                                    |
| Kleinste Probengröße               | 25 mm x 40 mm                                                                                                    |
| Auflösung                          | 375 Pixel pro cm                                                                                                    |
| Passwort für<br>Werkseinstellungen | byk-instruments                                                                                                    |
| Externe<br>Stromversorgung         | Eingang: 100 - 240 V , 50 - 60 Hz; max. 1 A<br>Ausgang: 5 V , max. 2,1 A<br>Hersteller: Sunny<br>Modell: SYS1541-2412<br>Sicherheitstechnische Zulassungen: CB   CE   GS   FCC   cULus  <br>CCC   BSMI   PSE   KCC(1505,2412,2415,2424)   SAA   RCM  <br>PSB(1505,2412,2424)   NOM(2412)   UKCA   EAC   INMETRO  <br>BIS(2412,2424)   S-MARK   UkrSEPRO   LOA   SII(1505) |

Technischen Daten können ohne vorherige Ankündigung geändert werden.

# Table des Matières

| 1 | Description du Système   | 25 |
|---|--------------------------|----|
| 2 | Installation du Logiciel | 26 |
| 3 | Menu Principal           | 27 |
| 4 | Paramètres de Mesure     | 28 |
| 5 | Mesure Rapide            | 29 |
| 6 | Mesure                   | 30 |
| 7 | Parcourir                | 31 |
| 8 | Test Instrument          | 32 |
| 9 | Données Techniques       | 33 |

### 1 Description du Système

Le système complet consiste en un instrument, une station d'accueil, un étalon de contrôle ainsi qu'un logiciel pour le transfert et l'analyse des données.

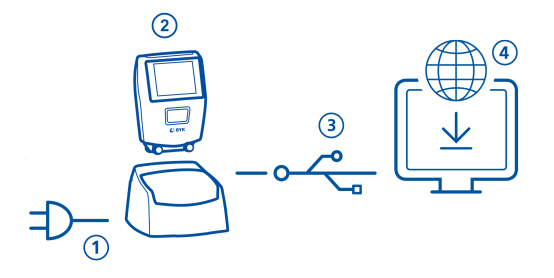

- 1. Connecter la station d'accueil à l'alimentation. (1)
- 2. Placer l'instrument dans la station d'accueil. (2)
- 3. La station d'accueil charge automatiquement le pack batterie dans la station et dans l'instrument.
- 4. Connecter la station d'accueil au PC avec le câble USB. (3)
- 5. Télécharger et installer le logiciel "smart-chart". (4)
- 6. Mettre en marche l'instrument en appuyant sur le bouton Operate.

# 2 Installation du Logiciel

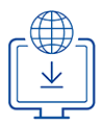

- 1. Télécharger le fichier zip depuis: https://www.byk-instruments.com/software#wave-scan
- 2. Sauvegarder le fichier dans un nouveau dossier et faire l'extraction de l'archive.
- Faire un clic droit de souris sur le fichier "install.exe" et sélectionner l'option "Exécuter en tant qu'administrateur".
- 4. Suivre les instructions d'installation à l'écran.

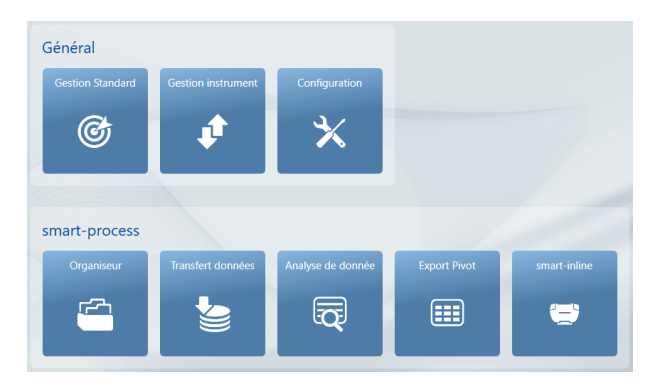

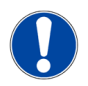

#### NOTE

Après installation "smart-process" peut être utilisé pendant **30 jours** en essai. Puis ensuite, vous devez activer la licence.

### 3 Menu Principal

Les symboles suivants sont affichés par défaut.

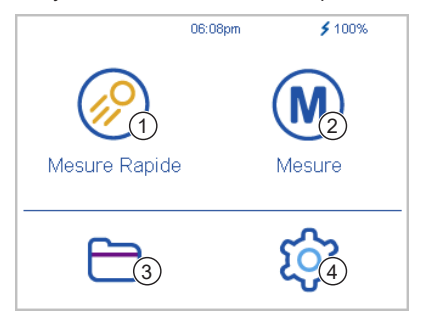

#### 1 Mesure Rapide

Permet de prendre des mesures rapides sans sauvegarder.

#### 3 Parcourir

Voir et effacer les données de mesures.

#### 2 Mesure

Prendre des mesures. Les résultats sont automatiquement sauvegardés.

#### 4 Configuration

Permet de changer les paramètres de mesure ou les réglages de l'instrument.

### Affichage des icônes additionnelles

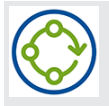

### Organiseur

Envoyer au moins un organiseur dans l'instrument depuis le logiciel "smart-process".

### 4 Paramètres de Mesure

Aller dans Configuration > Paramètres de mesure.

| × Paramètres de novure 🗸                                                     | 🖌 🗙 Longueur scan 🛛 🗸                                         |
|------------------------------------------------------------------------------|---------------------------------------------------------------|
| Echelles 2                                                                   | _ 0 0 cm                                                      |
| Statistiques 3                                                               | 3 ⊙ 5 cm                                                      |
| Longueur scan 10 cr                                                          | n 0 10 cm                                                     |
| Plausabilité                                                                 | 0 20 cm                                                       |
| Arrêt statistiques                                                           |                                                               |
| Détection d'orientation                                                      |                                                               |
| 1 Echelles                                                                   | 4 Plausibilité                                                |
| Sélectionner les échelles qui doivent<br>s'afficher à l'ecran de l'appareil. | Compare les valeurs de mesures cor-<br>rectes et incorrectes. |

#### 2 Statistiques

Nombre de mesures prises par échantillon. Les statistiques sont évaluées si **n > 1**.

#### 3 Longueur de Scan

Distance pendant laquelle l'instrument doit être déplacé pour prendre une mesure complète.

#### 5 Interruption des statistiques

Les séries de test peuvent être interrompues avant le nombre défini de mesures.

#### 6 Détection de l'orientation

Détection automatique de l'orientation de l'instrument - verticale ou horizontale.

Permet de changer de vertical à ho-

rizontal ou vice versa.

# 5 Mesure Rapide

### Prendre des mesures sans sauvegarder pour une évaluation rapide.

| <   | Mesure Rapid    | e              |      | < 1   | Mesure Rapide                                                     |             |
|-----|-----------------|----------------|------|-------|-------------------------------------------------------------------|-------------|
| • S | AMPLE 001       | 2              | >2/3 | SA 🌒  | AMPLE 001                                                         | 2/3         |
| LW  | 10.3            | SW ·           | 41.8 | LW    | 10.3 SW                                                           | 41.8        |
| В   | -6.5            | DOI            | 80.0 | D     | 85 DOI                                                            | <u>80 N</u> |
| BOI | 66.0            | du             | 32.5 | Effac | er dernière mesure ?                                              |             |
| Wa  | 10.0            | Wb             | 9.9  | Effac | er échantillon                                                    |             |
| Wc  | 15.6            | Wd             | 16.6 | Fin d | e séries de test                                                  |             |
|     | -               | -              | _    | Arrêt | statistiques                                                      |             |
|     | 4               | Vert           | Hor  | Ξ     | Vert                                                              | Hor         |
| 1   | Nom             |                |      | 2     | Statistiques                                                      |             |
|     | Nom de l'échant | tillon actuel. |      |       | Mesures prises comparées par ra<br>port au nombre de mesures défi | p-<br>nies. |
| 4   | Menu            |                |      | 3     | Orientation                                                       |             |

1. Placer l'instrument sur le premier échantillon à mesurer.

Permet d'effacer, renommer, inter-

- 2. Appuyer et tenir le bouton Operate pour mesurer l'échantillon.
- 3. Prendre une mesure:

rompre...

- Longueur de Scan = 0 cm: Ne pas bouger l'instrument pendant la mesure.
- Longueur de Scan > 0 cm: Déplacer l'instrument uniformément et lentement sur l'échantillon.
- 4. Pendant la mesure, deux barres colorées s'affichent:
  - Barre supérieure: indique la vitesse actuelle.
  - Barre inférieure: indique la distance de scan.
- 5. Les résultats de mesure sont affichés.
- 6. Changer l'orientation Vert | Hor si requis.
- 7. Quand le nombre de mesures par échantillon est atteint, passer à l'échantillon suivant.
- 8. Pour finir sélectionner le mode **Mesure Rapide**, et sélectionner **Fin de série de test** depuis le menu.

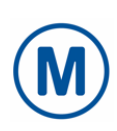

### 6 Mesure

Prendre des mesures qui seront automatiquement enregistrées. La tuile de vérification et un standard vierge sont affichés pour sélection. Sélectionner une entrée existante ou créer un nouveau standard en appuyant sur le symbole **Plus (+)**.

| < Mesure                                                                                                    | <ul> <li>Standard 001</li> </ul>                                                  |                             |
|----------------------------------------------------------------------------------------------------|-----------------------------------------------------------------------------------|-----------------------------|
| 1 Check 1234567                                                                                                    | SAMPLE 001                                                                        | 2/3                         |
| Standard 001<br>Standard 002                                                                                                    | LW 9.8 SW<br>DOI 79.6 du<br>Wa 9.9 Wb<br>Wc 14.4 Wd                               | 39.1<br>33.2<br>9.8<br>15.7 |
| · •                                                                                                    |                                                                                   |                             |
| <ol> <li>Tuile de vérification         Pour des contrôles réguliers de l'ins-<br/>trument.         Voir Configuration &gt; Vérification<br/>tuile &gt; Ajouter à la liste stan-<br/>dard.     </li> </ol> | 2 Standards<br>Créer avec le symbôle Plus (+) ou<br>transférer de smart-process". | ou le                       |
| 4 Filtre                                                                                                    | 3 Créer un nouveau standard                                                       |                             |
| Pour filtrer le nom en cas de très<br>longue liste de standard.                                                                                                    | Pour créer des standards supplé<br>taires dans la mémoire de l'appa               | men-<br>areil.              |

La procédure de mesure est la même que pour Mesure Rapide.

Les résultats sont enregistrés dans la mémoire de l'instrument et peuvent être transférés vers "smart-process".

Pour documenter le bon fonctionnement de votre instrument, vous pouvez mesurer la tuile de contrôle à intervalles réguliers. Cela permet de surveiller fréquemment les performances de l'instrument.

## 7 Parcourir

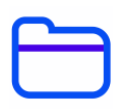

Vous pouvez afficher et supprimer des données de mesure. Les standards et les organiseurs transférés avec smart-process ne peuvent être supprimés que dans "smart-process".

### Afficher les données de mesure

| < Parcourir | <  | Testserie 001 |       |          |
|-------------|----|---------------|-------|----------|
| Mesure      | •  | SAMPL         | E 002 |          |
| Organiseur  | LW | 10.4          | SW    | 40.9     |
| Chandrad    | DO | 79.7          | du    | 33.0     |
| Standard    | Wa | 10.0          | Wb    | 9.9      |
|             | Wc | 15.3          | Wd    | 14.6     |
|             | 匬  |               |       | Vert Hor |

- 1. Sélectionner option Mesure et ouvrir un standard ainsi qu'une série de test.
- 2. Les valeurs moyennes du premier échantillon mesuré seront affichées.
- 3. Changer les échantillons avec la molette de réglage en haut de l'écran.

### Afficher les données de mesure

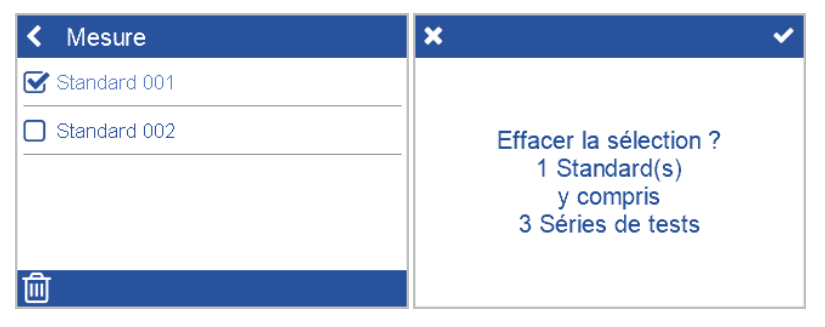

- 1. sélectionner Mesure et ouvrir un standard et / ou une série de test.
- 2. Sélectionnez un objet en cliquant sur le carré devant le nom.
- 3. Cliquer sur l'icône de la corbeille pour supprimer le ou les objets sélectionné(s).
- 4. Confirmer avec la coche dans le coin supérieur droit.

Les standards avec toutes leurs séries de tests peuvent également être supprimées avec l'option **Standard** dans le menu **Parcourir**.

# 8 Test Instrument

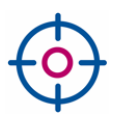

# Il est recommandé de vérifier la fonctionnalité de l'instrument à intervalles réguliers - au moins une fois tous les 3 mois:

| K Mesure        | <ul> <li>Vérification tuile</li> </ul> |  |  |
|-----------------|----------------------------------------|--|--|
| 1 Check 1234567 | Information                            |  |  |
| Standard 001    | Vérification tuile 1                   |  |  |
| Standard 002    | Ajouter à la liste de standard         |  |  |
|                 |                                        |  |  |
|                 |                                        |  |  |
| T <b>+</b>      |                                        |  |  |

- 1. Sélectionner Measure > 1 Vérifier <Numéro de série.>.
- 2. Placer l'instrument sur la tuile de vérification et effectuer une mesure.
- L'instrument mesure correctement si les données sont dans la plage imprimée sur la tuile de contrôle.
- 4. Sinon, nettoyer la tuile de vérification et répéter la mesure.

Pour nettoyer les roues, faire rouler l'appareil plusieurs fois sur le tapis bleu sur la protection de la tuile, puis sur une feuille de papier propre.

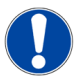

#### NOTE

- Si la case à cocher n'est pas encore répertoriée sous Mesure: sélectionner Configuration > Vérification de la tuile > Ajouter à la liste de standard. Une fois la vignette de vérification ajoutée, l'entrée devient grisée.
- Si la tuile de vérification doit être remplacée (e.g., service technique): Supprimer la vignette existante via Parcourir > Standard et l'ajouter à nouveau via le menu Configuration.
- Toutes les mesures sur la tuile de vérification sont stockées dans la mémoire de l'instrument. Transférer les données de mesure vers «smart-chart» pour documenter chaque série de test effectuée.

# 9 Données Techniques

| Capacité Batterie                   | Jusqu'à 4 000 mesures - en fonction du cycle de service<br>et du temps d'Affichage                                                                                                    |
|-------------------------------------|----------------------------------------------------------------------------------------------------|
| Capacité mémoire                    | 10,000 mesures<br>4,000 standards<br>1,000 série de test<br>50 organiseurs                                                                                                    |
| Source de lumière                   | Laser diode (LED)                                                                                                    |
| Plage de mesure                     | Surfaces Haut-brillants: Dullness < 40, gamme linèaire                                                                                                    |
| Structure spectrale                 | Dullness: < 0,1 mm<br>Longueur d'ondes a: 0,1 to 0,3 mm<br>Longueur d'ondes b: 0,3 to 1,0 mm<br>Longueur d'ondes c: 1,0 to 3,0 mm<br>Longueur d'ondes d: 3,0 to 10,0 mm                                                                                                    |
| Longueur de Scan                    | 0 cm<br>5 cm<br>10 cm<br>20 cm                                                                                                    |
| Répétabilité                        | 4% or > 0,4 (écart type)                                                                                                    |
| Reproductibilité                    | 6% or > 0,6 (écart type)                                                                                                    |
| Rayon de l'objet                    | > 300 mm                                                                                                    |
| Plus petite taille<br>d'échantillon | 25 mm x 40 mm                                                                                                    |
| Résolution                          | 375 pixel par cm                                                                                                    |
| Mot de passe pour<br>le reset usine | byk-instruments                                                                                                    |
| Alimentation externe                | Entrée: 100 - 240 V , 50 - 60 Hz; max. 1 A<br>Sortie: 5 V , max. 2,1 A<br>Vendeur: Sunny<br>Modèle: SYS1541-2412<br>Agréements de sécurité: CB   CE   GS   FCC   cULus   CCC   BSMI  <br>PSE   KCC(1505,2412,2415,2424)   SAA   RCM  <br>PSB(1505,2412,2424)   NOM(2412)   UKCA   EAC   INMETRO  <br>BIS(2412,2424)   S-MARK   UKrSEPRO   LoA   SII(1505) |

Les données techniques sont susceptibles d'être modifiées sans préavis.

# Indice

| 1 | Descrizione del sistema    | 35 |
|---|----------------------------|----|
| 2 | Installazione del software | 36 |
| 3 | Menu principale            | 37 |
| 4 | Parametri di misura        | 38 |
| 5 | Misura veloce              | 39 |
| 6 | Misura                     | 40 |
| 7 | Navigazione                | 41 |
| 8 | Controllo dello strumento  | 42 |
| 9 | Dati tecnici               | 43 |

### 1 Descrizione del sistema

L'intero sistema consiste di strumento, docking station, standard di controllo e software per il trasferimento e l'analisi dei dati.

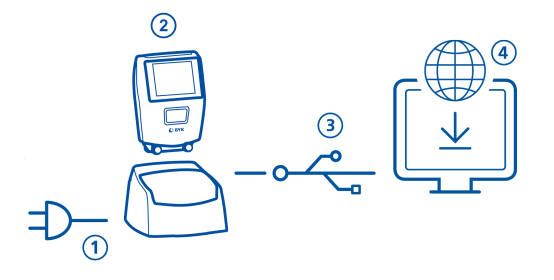

- 1. Connettere la docking station all'alimentazione. (1)
- 2. Posizionare lo strumento sulla docking station. (2)
- 3. La docking station ricarica automaticamente la batteria presente nella docking station e nello strumento.
- 4. Connettere la docking station al PC con il cavo USB. (3)
- 5. Scaricare e installare il software "smart-chart" A. (4)
- 6. Accendere lo strumento premendo il tasto Operate.

# 2 Installazione del software

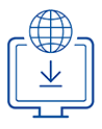

#### Scaricare il file zip da: <u>https://www.byk-instruments.com/software#wave-scan</u>

- 2. Salvare il file in una nuova cartella e estrarre l'archivio completo.
- 3. Con il tasto destro del mouse cliccare su "install.exe" e scegliere l'opzione "Esegui come amministratore".
- 4. Seguire le istruzioni di installazione sullo schermo.

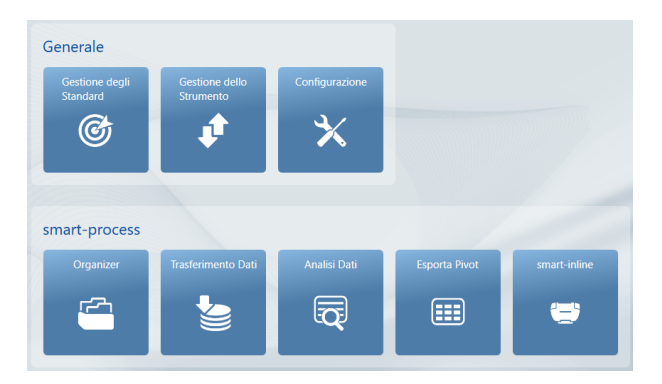

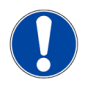

#### ΝΟΤΑ

Dopo l'installazione "smart-process" può essere usato in prova per **30 giorni**. Pertanto è necessario registrare il pacchetto software.
## 3 Menu principale

I seguenti simboli sono mostrati di default.

|               | 02:43pm | <b>\$</b> 100% |
|---------------|---------|----------------|
| Misura veloce |         | Misura         |
|               |         |                |

#### 1 Misura veloce

Effettua misure rapide senza salvare.

3 Navigazione

Mostra e elimina i dati di misura.

#### 2 Misura

Effettua le misure. I risultati sono salvati automaticamente.

#### 4 Configurazione

Cambia i parametri di misura o le impostazioni dello strumento.

### Altre icone aggiuntive

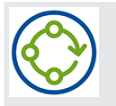

#### Organizer

Scaricare almeno un organizer dal software "smart-process".

### 4 Parametri di misura

Andare in Configurazione > Parametri di misura.

| 🗙 Parametri di misi🚹 🛛 🗸 | 🗙 Lunghezza scansione 🛛 🗸 |
|--------------------------|---------------------------|
| Scale (2)                | <b>O</b> 0 cm             |
| Statistiche 3            | Ø 5 cm                    |
| Lunghezza scansione 5 cm | <b>O</b> 10 cm            |
| Plausibilità             | <b>O</b> 20 cm            |
| Interruzione statistiche |                           |
| Rilevazione orientamento |                           |

#### 1 Scale

Le scale selezionate sono mostrate dopo la misura.

#### 2 Statistiche

N. di letture da effettuare per campione. Le statistiche sono calcolate se **n > 1**.

#### 3 Lunghezza scansione

Distanza che lo strumento deve percorrere per completare una lettura.

#### 4 Plausibilità

Confronta i valori di misura corretti e non corretti per ottenere misure comparabili.

#### 5 Interruzione statistiche

La serie di misure può essere interrotta prima di raggiungere il n. definito di letture per campione.

#### 6 Rilevazione orientamento

Rileva automaticamente l'orientamento dello strumento - verticale o orizzontale.

### 5 Misura veloce

#### Effettua le misure senza salvare, per una valutazione estemporanea.

| <   | Misura veloce |                 | Misura veloce            |         |
|-----|---------------|-----------------|--------------------------|---------|
| • 8 | SAMPLE 001    | 2 3/3           | SAMPLE 001               | 3/3     |
| LW  | 10.0          | SW 38.5         | Elimina ultima misura    |         |
| B   | -6.4          | DOI 79.4        |                          |         |
| BOI | 64.8          | du 33.4         |                          |         |
| Wa  | 10.4          | Wb 10.1         | Termina serie di misure  |         |
| Wc  | 14.9          | Wd 15.7         | Interruzione statistiche |         |
|     | -             |                 | Salva i dati             |         |
|     | (4)           | (3)<br>Vert Hor |                          | ert Hor |
| 1   | Nome          |                 | 2 Statistiche            |         |

| Nome del campione corrente. |   | Letture effettuate rispetto al r<br>ro definito di letture. |
|-----------------------------|---|-------------------------------------------------------------|
| Menu di contesto            | 3 | Orientamento                                                |

Permette di eliminare, rinominiare, interrompere...

nume-

4 M Permette di cambiare da verticale a

orizzontale o viceversa.

- 1. Posizionare lo strumento sul primo campione da misurare.
- 2. Premere e tenere premuto il tasto Operate per iniziare.
- 3. Effettuare una lettura:
  - Lunghezza scansione = 0 cm: Non muovere lo strumento durante la lettura.
  - Lunghezza scansione > 0 cm: Muovere in modo regolare e lentamente sul campione.
- 4. Durante la misura vengono mostrate due barre colorate:
  - Barra superiore: Indica la velocità corrente.
  - Barra inferiore: Indica la distanza della scansione.
- 5. I risultati della misura vengono mostrati sul display.
- 6. Cambiare l'orientamento Vert | Hor se richiesto.
- 7. Quanto il numero di letture per campione è raggiunto, procedere con il campione sequente.
- 8. Per terminare la Misura veloce, selezionere Termina serie di misure dal menu di contesto.

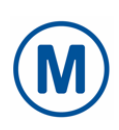

### 6 Misura

Effettua misure che vengono automaticamente salvate. Lo standard di controllo e uno standard vuoto sono mostrati per essere selezionati. Selezionare una voce esistente o creare un nuovo standard cliccando il simbolo **Più (+)**.

| K Misura                                                                                                    | <ul> <li>Standard 001</li> </ul>                               |               |
|----------------------------------------------------------------------------------------------------|----------------------------------------------------------------|---------------|
| 1 Check 1234567                                                                                                    | SAMPLE 001                                                     | 2/3           |
| Standard 001                                                                                                    | LW 10.4 SW<br>DOI 80.1 du                                      | 39.6<br>32.3  |
|                                                                                                    | Wa         9.7         Wb           Wc         15.8         Wd | 14.5          |
| <b>T</b> <sup>(4)</sup> <b>+</b>                                                                                                    |                                                                | Vert Hor      |
| 1 Standard di controllo                                                                                                    | 2 Standard                                                     |               |
| Per controlli regolari dello strumen-<br>to. Vedere <b>Configurazione &gt; Stan-<br/>dard di controllo &gt; Aggiungi alla<br/>lista degli standard</b> . | Creati con il simbolo <b>Più (</b><br>riti da "smart-process". | (+) o trasfe- |
| 4 Filtro                                                                                                    | 3 Crea nuovo standard                                          |               |
| Per filtrare gli standard in caso di<br>una lista di standard molto lunga.                                                                               | Per creare standard aggiu<br>memoria dello strumento           | ntivi nella   |
|                                                                                                    |                                                                |               |

La procedura di misura è la stessa come per la Misura veloce.

I risultati vengono salvati nella memoria dello strumento e possono essere trasferiti a "smart-process".

Per documentare lo stato di corretta misurazione dello strumento si può misurare lo standard di controllo ad intervalli regolari. Questo monitora frequentemente la performance dello strumento.

## 7 Navigazione

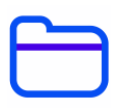

Si possono vedere ed eliminare i dati di misura. Standard e organizer trasferiti con "smartprocess" possono essere eliminati solo con "smart-process".

### Vedere i dati di misura

| < Navigazione | Testserie 002                       |
|---------------|-------------------------------------|
| Misura        | SAMPLE 002                          |
| Organizer     | LW 10.0 SW 39.7                     |
| Standard      | DOI 79.0 du 34.2<br>Wa 10.1 Wb 10.2 |
|               | Wc 15.9 Wd 15.0                     |
|               | Vert Hor                            |

- 1. Scegliere l'opzione **Misure** e aprire uno standard e una serie di misure.
- 2. Verranno mostrati i valori medi del primo campione misurato.
- 3. Cambiare i campioni con la ruota girevole in alto sul display.

#### Eliminare i dati di misura

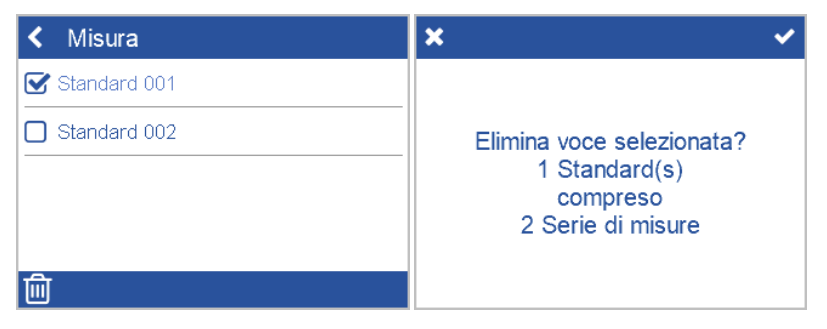

- 1. Scegliere Misura e aprire uno standard e / o una serie di misure.
- 2. Scegliere un oggetto cliccando sul quadrato davanti al nome dell'oggetto.
- 3. Cliccare l'icona del cestino per eliminare lo/gli oggetto/i selezionato/i.
- 4. Confermare con il segno di spunta nell'angolo in alto a destra.

Gli standard con tutte le loro serie di misure possono anche essere eliminati con l'opzione **Standard** nel menu **Navigazione**.

### 8 Controllo dello strumento

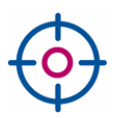

Si raccomanda di controllare la funzionalità dello strumento a intervalli regolari - almeno una volta ogni 3 mesi.

| < Misura        | <ul> <li>Controllo della piastra</li> </ul> |
|-----------------|---------------------------------------------|
| 1 Check 1234567 | Informazioni                                |
| Standard 001    | Controllo della piastra 1                   |
| Standard 002    | Aggiungi alla lista degli standard          |
|                 |                                             |
| T +             |                                             |

- 1. Cliccare su Misura > 1 Check <N. Serie>.
- 2. Posizionare lo strumento sullo standard di controllo ed effettuare una misura.
- 3. Lo strumento misura correttamente se i dati sono dentro i range stampati sullo standard di controllo.
- 4. Altrimenti pulire lo standard di controllo e ripetere.

Per pulire le ruote, rotolare lo strumento diverse volte sul rivestimento blu del coperchio dello standard di controllo e poi su un foglio di carta pulito.

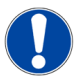

#### ΝΟΤΑ

- Se lo standard di controllo non è ancora elencato in Misura: Selezionare Configurazione > Standard di controllo > Aggiungi alla lista degli standard. Una volta che lo standard di controllo viene aggiunto la voce diventa grigio chiaro.
- Nel caso in cui lo standard di controllo debba essere sostituito (ad es. dopo il service): Eliminare lo standard esistente con Navigazione > Standard e aggiungerlo di nuovo con il menu di Configurazione.
- Tutte le misure sullo standard di controllo sono salvate nella memoria dello strumento. Trasferire i dati misurati a "smart-chart" per documentare ogni prova effettuata.

## 9 Dati tecnici

| Capacità batteria                 | Fino a 4.000 letture - a seconda del ciclo di funzionamento e tempo del display                                                                                                    |
|-----------------------------------|----------------------------------------------------------------------------------------------------|
| Capacità memoria                  | 10.000 letture<br>4.000 standard<br>1.000 serie di misure<br>50 organizer                                                                                                    |
| Sorgente luminosa                 | Diodo laser LED                                                                                                    |
| Range di misura                   | Superfici alto-gloss: Dullness < 40, range lineare                                                                                                    |
| Spettro della struttura           | Dullness: < 0,1 mm<br>Wavelength a: 0,1 - 0,3 mm<br>Wavelength b: 0,3 - 1,0 mm<br>Wavelength c: 1,0 - 3,0 mm<br>Wavelength d: 3,0 - 10,0 mm                                                                                                    |
| Lunghezza scansione               | 0 cm<br>5 cm<br>10 cm<br>20 cm                                                                                                    |
| Ripetibilità                      | 4% or > 0,4 (deviazione standard)                                                                                                    |
| Riproducibilità                   | 6% or > 0,6 (deviazione standard)                                                                                                    |
| Raggio dell'oggetto               | > 300 mm                                                                                                    |
| Dimensione minima<br>del campione | 25 mm x 40 mm                                                                                                    |
| Risoluzione                       | 375 pixel per cm                                                                                                    |
| Password per<br>reset di fabbrica | byk-instruments                                                                                                    |
| Alimentazione<br>esterna          | Input: 100 - 240 V , 50 - 60 Hz; max. 1 A<br>Output: 5 V , max. 2,1 A<br>Produttore: Sunny<br>Modello: SYS1541-2412<br>Approvazioni sicurezza: CB   CE   GS   FCC   cULus   CCC   BSMI  <br>PSE   KCC(1505,2412,2415,2424)   SAA   RCM  <br>PSB(1505,2412,2424)   NOM(2412)   UKCA   EAC   INMETRO  <br>BIS(2412,2424)   S-MARK   UkrSEPRO   LoA   SII(1505) |

I dati tecnici sono soggetti a variazioni senza preavviso.

## Tabla de contenido

| 1 | Descripción del sistema  | 45 |
|---|--------------------------|----|
| 2 | Instalación del software | 46 |
| 3 | Menú principal           | 47 |
| 4 | Parámetros de medida     | 48 |
| 5 | Comprobación rápida      | 49 |
| 6 | Medición                 | 50 |
| 7 | Navegar                  | 51 |
| 8 | Comprobar instrumento    | 52 |
| 9 | Datos técnicos           | 53 |

### 1 Descripción del sistema

El sistema completo comprende el instrumento, estación de carga, patrón de calibración y software para transferencia y análisis de datos.

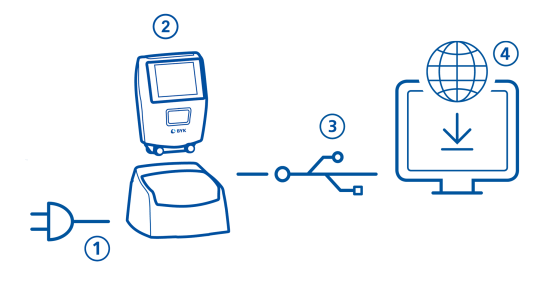

- 1. Conecte la estación de carga a la alimentación. (1)
- 2. Coloque el instrumento en la estación de carga. (2)
- 3. 'La estación carga automaticamente la batería del equipo in docking station and in instrument.
- 4. Conecte la estación al PC mediamte el cable USB. (3)
- 5. Descargue e instale el software "smart-chart" . (4)
- 6. Encienda el isntrumento mediante el botón Operate.

## 2 Instalación del software

- 1. Descargue el erchivo zip desde: https://www.byk-instruments.com/software#wave-scan
- 2. Guarde el archivo en una nueva carpeta y extraiga el archivo completo..
- Click en el botón izquierdo del ratón "install.exe" y seleccione la opción "Ejecutar como administrador".
- 4. Siga las instrucciones de instalación de la pantalla.

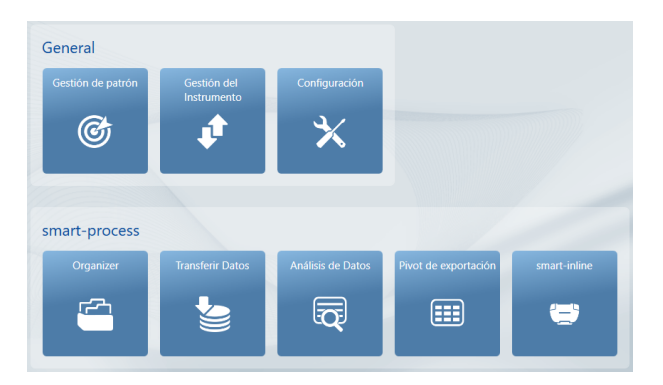

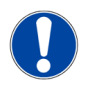

#### ATENCIÓN

Despues de la instalación "smart-process" puede usarse durante **30 dias** en modo demo. Después de este periodo, Será necesario licenciar el software.

### 3 Menú principal

Los siguientes símbolos se muestran de forma predeterminada.

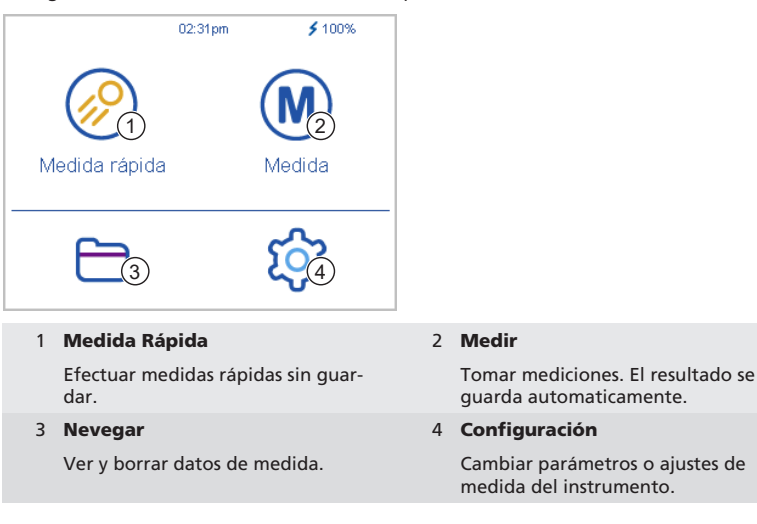

### Mostrar iconos adidionales

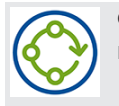

#### Organizer

Descargue al menos un organizer desde el software "smart-process".

### 4 Parámetros de medida

Vaya a Configuración > Prámetros de medida.

| 🗙 Parámetros de n🗂lida 🛛 🗸 | ➤ Longitud scan ✓ |
|----------------------------|-------------------|
| Escalas (2)                | <b>O</b> 0 cm     |
| Estadística 3              | Ø 5 cm            |
| Longitud scan 5 cm         | <b>O</b> 10 cm    |
| Plausibilidad              | <b>O</b> 20 cm    |
| Interrumpir estadística    |                   |
| Detección de orientación   |                   |

#### 1 Escalas

Las escalas seleccionadas aparecerán después de la medida.

#### 2 Estadística

No. de lecturas para cada punto de medición. Se evalúa la estadística si **n > 1**.

#### 3 Longitud de scan

Distancia que el instrumento tiene que correr sobre la superficie a medir .

#### 4 Plausibilidad

Compara medidas corregidas y no corregidas uncorrected para conseguir un valor reproducible.

#### 5 Interrumpir estadística

Test series can be interrupted before reaching the defined no. of readings per sample.

#### 6 Detección de la orientación

El equipo detecta automaticamente la direcccion de la medida - vertical o horizontal.

### 5 Comprobación rápida

Tomar lecturas sin guardar para evaluación rápida.

| <   | Medida rápida |      |       | K Medida rápida           |            |
|-----|---------------|------|-------|---------------------------|------------|
| • 3 | SAMPLE 001    |      | 人 2/3 | 3 SAMPLE 001              | 2/3        |
| LW  | 10.5          | SW   | 36.8  | 3 LW 10.5 SW 3            | 6.8        |
| В   | -6.4          | DOI  | 79.7  |                           | <u>a 7</u> |
| BOI | 65.4          | du   | 33.0  | Borrar la última medida   |            |
| Wa  | 10.4          | Wb   | 10.1  | Borrar muestra            |            |
| Wc  | 15.0          | Wd   | 15.6  | Finalizar serie de medida |            |
| -   | -             | -    |       | Interrumpir estadística   |            |
|     | 4             | Vert | Hor   | Vert H                    | lor        |
| 1   | Nombre        |      |       | 2 Estadística             |            |

|   | Nombre de la muestra actual.                |   | Lecturas tomadas en comparación<br>con el no. de lecturas definidas |
|---|---------------------------------------------|---|---------------------------------------------------------------------|
| 4 | Menú de contexto                            | 3 | Orientación                                                         |
|   | Permite borrar, renombrar, inte-<br>rrumpir |   | Permite cambiar de vertical a hori-<br>zontal o vice versa.         |

- 1. Colocar el instrumento en la primera posición para medida.
- 2. Presionar y mantener el botón Operate para inicializar.
- 3. Efectuar la lectura:
  - Longitud de scan = 0 cm: el isntrumento no se mueve durante la lectura.
  - Longitud de scan > 0 cm: Mueva el instrumento uniforme y lentamente por la muestra.
- 4. Durante la medición se muestran dos barras de colores.
  - barra superior: Indica la velocidad actual.
  - Barra: Indica la distancia del scan.
- 5. Se muestran los resultados de la evaluación de la lectura
- 6. Cambia la orientación Vert | Hor si es necesario.
- 7. Cundo se alcanza el no.de lecturas por muestra, proceda con la siguiente muestra.
- 8. Para finalizar el modo **Medida rápida** seleccionar **Finalizar serie de test** del menú de contexto.

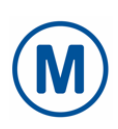

## 6 Medición

Tome medidas que se guardan automáticamente. Se muestran el patrón de calibarción y un estándar en blanco para su selección. Seleccionar una entrada existente o cree una nueva en el símbolo **Mas (+)**.

| < Medida                                                                                                    | <ul> <li>Standard 001</li> </ul>                                                                                                    |                                     |
|----------------------------------------------------------------------------------------------------|----------------------------------------------------------------------------------------------------|-------------------------------------|
| 1 Check 1234567                                                                                                    | SAMPLE 001                                                                                                    | 2/3                                 |
| Standard 001<br>Standard 002                                                                                                    | LW         9.9         SW           DOI         80.6         du           Wa         9.9         Wb           Wc         14.9         Wd | 39.4<br>31.5<br>10.2<br>14.9<br>Hor |
| 1 Patrón de calibración                                                                                                    | 2 Patrones                                                                                                    |                                     |
| Para la comprobación regular del<br>instrumento. Ver <b>Configuración</b> ><br><b>Patrón de calibración &gt; Añadir a</b><br>la lista de patrones. | Creados con el símbolo <b>Mas (+)</b><br>transferido desde "smart-proce                                                                  | 0<br>55″.                           |
| 4 Filtro                                                                                                    | 3 Crear un nuevo patrón                                                                                                    |                                     |
| Para filtrar por patrones en el caso<br>de que tenga una lista muy larga.                                                                          | Para crear patrones adicionales memoria del instrumento.                                                                                 | en la                               |
|                                                                                                    |                                                                                                    |                                     |

El procedimiento de medida es el mismo que para Medida rápida.

Los resultados se guardan en la memoria del instrumento y se pueden transferir al "smart-process".

Para documentar el estado de medición correcto de su instrumento, pueden medir los patrones de calibración en intervalos regulares. Esto monitorea frecuentemente el desempeño del instrumento.

### 7 Navegar

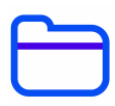

Puede ver y borra datos de medida. Los Patrones y organizers que han sido transferidos con "smart-process" solo pueden borrarse con "smart-process".

### Ver datos de medida

| < Ver     | <   | Testserie 002 |        |      |      |
|-----------|-----|---------------|--------|------|------|
| Medida    | •   | SAMPL         | .E 002 |      |      |
| Organizer | LW  | 10.0          | SW     |      | 39.7 |
| Detráp    | DOI | 79.0          | du     |      | 34.2 |
|           | Wa  | 10.1          | Wb     |      | 10.2 |
|           | Wc  | 15.9          | Wd     |      | 15.0 |
|           | 匬   |               |        | Vert | Hor  |

- 1. Seleccionar opción Medir y abrir un patrón y una serie de test.
- 2. Se muestran los valores medios de la primera muestra medida.
- 3. Cambiar muestras con la rueda giratoria sobre el display.

#### Borrar datos de medición

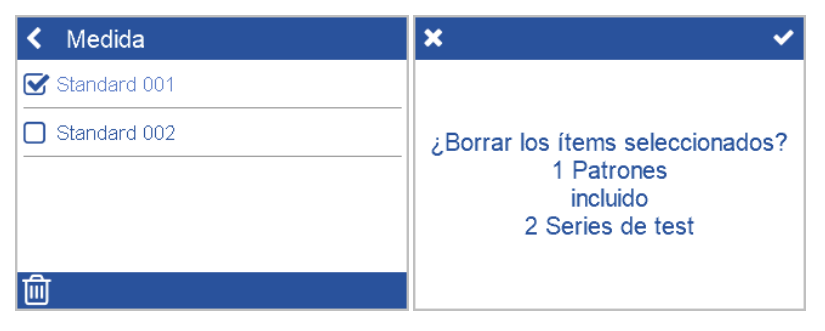

- 1. Seleccionar Medir y abrir un patrón y / o una serie de test.
- 2. Seleccionar un objecto clicando en el cuadrado frente al nombre del objeto.
- 3. Clicar en el cubo de basura para borrar los objetos seleccionados.
- 4. Confirmar con la marca de check en la esquina derecha.

Los patrones y las series de test tambien pueden borrarse con esta opción **Patrón** en el menu **Navegar**.

### 8 Comprobar instrumento

 $\odot$ 

Se recomienda comprobar el funcionamiento del instrumento a intervalos regulares, al menos una vez cada 3 meses.

| < Medida        | < Patrón de verificación      |
|-----------------|-------------------------------|
| 1 Check 1234567 | Información                   |
| Standard 001    | Patrón de verificación 1      |
| Standard 002    | Añadir a la lista de patrones |
|                 |                               |
|                 |                               |
|                 |                               |

- 1. Tocar en Medir > 1 comprobar <No.de serie>.
- 2. Colocar el instrumento en el patrón y hacer una medida.
- 3. El instrumento mide correctamente si los datos están dentro del rango impreso en el patrón de verificación.
- 4. Si no es así limpiar el patrón y repetir.

Para limpiar las ruedas, haga rodar la unidad de medición varias veces sobre el tapete azul sobre la cubierta del patrón de control y luego sobre una hoja de papel limpia.

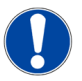

#### ATENCIÓN

- Si el patrón de calibración aun no esta en la lista Medir: Seleccionar Configuración > Patrón de calibración > Añadir a la lista de patrones. Una vez que el patrón de calibración se ha añadidola entrada aparece en gris.
- En caso de que sea necesario reemplazar el patrón de verificación (por ejemplo, después del servicio): Borre el patrón existente con Navegar > Patrón y añadirlo otra vez en Configuración menú.
- Todas las mediciones realizadas en el patrón de verificación se almacenan en la memoria del instrumento. Transfiera los datos de medición a un "smart-process" para documentar cada lectura realizada.

### 9 Datos técnicos

| Capacidad<br>de la batería          | Hasta 4.000 lecturas - dependiendo ciclo de trabajo<br>y de la duración del display display                                                                                                    |
|-------------------------------------|----------------------------------------------------------------------------------------------------|
| Capacidad<br>de la memoria          | 10.000 lecturas<br>4.000 patrones<br>1.000 series de test<br>50 organizers                                                                                                    |
| Fuente de luz                       | Diodo LED Laser                                                                                                    |
| Rango de medida                     | Superficies de alto-brillo: Dullness < 40, rango lineal                                                                                                    |
| Espectro estructural                | Dullness: < 0,1 mm<br>Long de onda a: 0,1 a 0,3 mm<br>Long de onda b: 0,3 a 1,0 mm<br>Long de onda c: 1,0 a 3,0 mm<br>Long de onda d: 3,0 a 10,0 mm                                                                                                    |
| Longitud de scan                    | 0 cm<br>5 cm<br>10 cm<br>20 cm                                                                                                    |
| Repetibilidad                       | 4% o > 0,4 (desviación standard)                                                                                                    |
| Reproducibilidad                    | 6% o > 0,6 (desviación standard)                                                                                                    |
| Radio del objeto                    | > 300 mm                                                                                                    |
| Mínimo tamaño de<br>muestra         | 25 mm x 40 mm                                                                                                    |
| Resolución                          | 375 pixel por cm                                                                                                    |
| Contraseña para<br>reset de fábrica | byk-instruments                                                                                                    |
| Externa<br>alimentación             | Entrada: 100 - 240 V , 50 - 60 Hz; max. 1 A<br>Salida: 5 V , max. 2,1 A<br>Marca: Sunny<br>Modelo: SYS1541-2412<br>Homologaciones de seguridad: CB   CE   GS   FCC   cULus   CCC  <br>BSMI   PSE   KCC(1505,2412,2415,2424)   SAA   RCM  <br>PSB(1505,2412,2424)   NOM(2412)   UKCA   EAC   INMETRO  <br>BIS(2412,2424)   S-MARK   UkrSEPRO   LoA   SII(1505) |

Los datos técnicos están sujetos a cambios sin previo aviso.

## 目录

| 1 | 系统描述 | 55 |
|---|------|----|
| 2 | 软件安装 | 56 |
| 3 | 主菜单  | 57 |
| 4 | 测量参数 | 58 |
| 5 | 快速检测 | 59 |
| 6 | 测量   | 60 |
| 7 | 浏览   | 61 |
| 8 | 仪器测试 | 62 |
| 9 | 技术指标 | 63 |

### 1 系统描述

整个系统包括仪器主机,多功能底座,检查用标准板和用于数据传输与分析的软件。

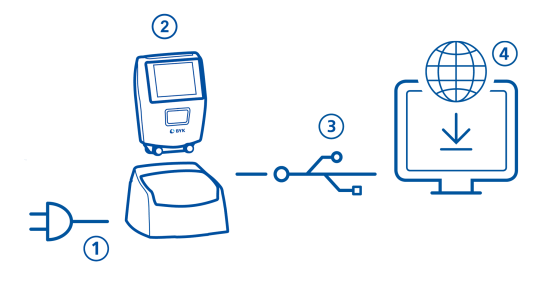

- 1. 多功能底座连接电源。(1)
- 2. 将仪器插入多功能底座。(2)
- 多功能底座自动给 底座中和仪器内的可充电电池块充电。
- 4. 通过USB线缆将多功能底座与电脑连接。(3)
- 5. 下载并安装 "smart-chart" 软件。(4)
- 6. 通过按动操作按键启动仪器。

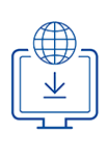

# 2 软件安装

- 1. 从以下连接下载zip安装压缩文件: https://www.byk-instruments.com/software#wave-scan
- 2. 保存文件至新建文件夹中,并完全解压。
- 3. 在 "install.exe" 文件上点击鼠标右键,选择 "以管理员身份运行" 项.
- 4. 根据屏幕引导进行安装操作。

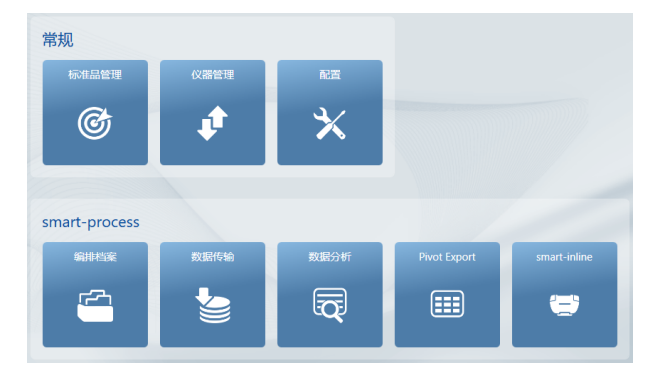

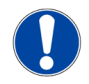

#### 注意

首次安装 "smart-process" 模块后可免费试用 **30 天**。 到期后,需要对软件包进行注册才能继续使 用。

## 3 主菜单

以下为默认设置时显示的图标。

|                                                                                                    |           | 06:13pm 🗲 10 | 0% |             |
|----------------------------------------------------------------------------------------------------|-----------|--------------|----|-------------|
| <ul> <li>(大速位の) の里</li> <li>(秋連)</li> <li>(秋速位の) 2 測量</li> <li>(秋速位列) 4 配置</li> <li>(秋速位列) 4 配置</li> </ul> |           |              |    |             |
| 快速检测       2       测量         执行快速评价,结果不保存。       4       配置         动览       4       配置                   | 1天)丞1型78月 | 肉里           |    |             |
| 快速检测     2     测量       执行快速评价,结果不保存。     执行测量,结果自动保存。       浏览     4     配置                               |           |              |    |             |
| 快速检测     2     测量       执行快速评价,结果不保存。     执行测量,结果自动保存。       浏览     4     配置                               |           | 00           |    |             |
| 执行快速评价,结果不保存。 执行测量,结果自动保存。<br><b>浏览</b> 4 <b>配置</b>                                                        | 1 快速检测    |              | 2  | 测量          |
|                                                                                                    | 执行快速评价    | 介,结果不保存。     |    | 执行测量,结果自动保存 |
| 本美印刷 医海根 医小胆子 医小胆子 医小胆子 医子宫 医子宫 医子宫 医子宫 医子宫 医子宫 医子宫 医子宫 医子宫 医子                                             | 3 浏览      |              | 4  | 配置          |
| 宣有机删味测重数据。                                                                                                 | 查看和删除》    | 则量数据。        |    | 更改测量参数或仪器设置 |

### 显示附加图标

编排档案

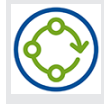

#### 从 "smart-process" 软件加装一个以上编排档案后出现。

302 400 149 - 2405

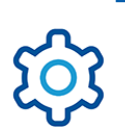

# 4 测量参数

进入 **配置 > 测量参数**。

| × 测量参数 🔒 ✓                                | × 扫描长度 ✓                      |
|-------------------------------------------|-------------------------------|
| 标尺 2                                      | <b>O</b> 0 cm                 |
| 统计 3 3                                    | Ø 5 cm                        |
| 扫描长度 5 cm                                 | <b>O</b> 10 cm                |
| 可信度                                       | <b>0</b> 20 cm                |
| 中断统计                                      |                               |
| 方位探测                                      |                               |
| 1 <b>标尺</b>                               | 4 <b>可信度</b>                  |
| 选择测量后要显示的标尺。                              | 比较修正和未修正的测量数据,以达到<br>读数具有可比性。 |
| 2 <b>统计</b>                               | 5 中断统计                        |
| 每个样品的测量次数,<br>当设置测量次数 n > 1 开启统计评估模<br>式。 | 测量系列可在未完成样品的预设测量次<br>数前中断测量。  |
| 3 扫描长度                                    | 6 方位检测                        |
| 完成一次测量仪器所要移动的距离。                          | 自动检测仪器的方位 - 水平 或 垂直。          |

302 400 149 - 2405

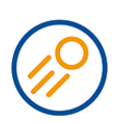

## 5 快速检测

测量但不保存,用于快速评估。

|             | $(\mathbf{n})$ |            |         |          |
|-------------|----------------|------------|---------|----------|
| SAMPLE 001  | 2/3            | SAMPLE 001 |         | 2/3      |
| LW 9.9 SW   | 41.6           | LW         | 9.9 SW  | 41.6     |
| B -6.1 DOI  | 79.8           | D          | 6 1 DOI | 70.9     |
| BOI 65.6 du | 32.7           | 删除前次测量     |         |          |
| Wa 9.9 Wb   | 10.4           | 删除样品       |         |          |
| Wc 15.4 Wd  | 14.5           | 结束测量系列     |         |          |
| <u> </u>    | -              | 市略研究       |         |          |
| - (1) (3)   |                | 中断统计       |         |          |
|             | Vert Hor       |            |         | Vert Hor |

| 1 | 名称           | 2 | 统计              |
|---|--------------|---|-----------------|
|   | 当前样品名称       |   | 已测量的次数与设定的测量次数。 |
| 4 | 快捷菜单         | 3 | 方位              |
|   | 允许 删除,重命名,中断 |   | 允许 垂直与水平间切换。    |

- 1. 将仪器放置在首个样品上进行测量。
- 2. 按住操作按键测量初始化。
- 3. 执行一次测量:
  - 扫描长度 = 0 cm: 不移动仪器执行测量。
  - 扫描长度 > 0 cm: 在样品上匀速而缓慢的移动。
- 4. 在测量期间会显示两个彩色进度条:
  - 上部进度条:指示当前速度。
  - 下部进度条:指示扫描长度。
- 5. 显示数据评估结果。
- 6. 如有需要可改变方位 垂直 | 水平。
- 7. 当测量一个样品达到规定的测量次数时,继续下一个样品的测量。
- 8. 结束 快速检测模式,可通过选择快捷菜单中结束测量系列项。

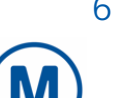

### 6 测量

测量并自动保存。屏幕上有一个检查用标板和一个标准测量模板可供选择,选中已有标准或点击 Plus (+) 图标创建一个新标准。

| < 测量                                                | <ul> <li>Standard 001</li> </ul>                                                                                                    |
|-----------------------------------------------------|----------------------------------------------------------------------------------------------------|
| 1 Check 1234567                                     | • SAMPLE 001 2/3                                                                                                    |
| Standard 001<br>Standard 002                        | LW         10.2         SW         39.5           DOI         80.0         du         32.5           Wa         10.5         Wb         9.1           Wc         14.9         Wd         14.9 |
| 1 检查用板测量模板<br>用于仪器的常规检查。参见 配置 > 检<br>查用标板 > 添加到标准列表 | 2 标准测量模板<br>通过 Plus (+) 图标创建或从 "smart-                                                                                                    |
| 4 <b>筛选器</b><br>当标准列表过长时通过筛选器选择标<br>准               | 3 <b>创建新的标准测量模板</b><br>在仪器内存中创建新增标准。                                                                                                    |

测量过程与 **快速检测**相似。

测量结果保存到仪器内存中并可传送到 "smart-process" 软件。

您可以通过定期测量检查用标板记录仪器正确的测量状态。这样可以经常监测仪器的性能。

### 7 浏览

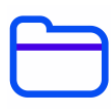

您可以查看和删除测量数据。标准测量模板和从 "smart-process" 软件加载的编排档案只能通过 "smart-process" 软件进行删除。

### 浏览测量数据

| < 浏览 | Testserie 001    |
|------|------------------|
| 测量   | SAMPLE 002       |
| 编排档案 | LW 10.4 SW 40.9  |
| 标准   | DOI 79.7 du 33.0 |
|      | Wa 10.0 Wb 9.9   |
|      | Wc 15.3 Wd 14.6  |
|      | Wert Hor         |

- 1. 选择测量项打开一个标准和一个测量系列。
- 2. 屏幕显示首个测量样品的平均值。
- 3. 通过屏幕顶部的滑轮改换样品。

#### 删除测量数据

| < 测量         | × ~                                                  |
|--------------|------------------------------------------------------|
| Standard 001 | 删除选项?<br>1 Standard(s)<br>including<br>2 Test series |
| <u>ش</u>     |                                                      |

- 1. 选择测量项打开一个标准测量模板和/或一个测量系列。
- 2. 选中一个对象,可通过点击勾选对象名称前的方块。
- 3. 点击垃圾桶图标删除选中的对象。
- 4. 用右上角的复选框标记确认。

标准和对应的全部测量系列可以在浏览菜单中的标准项中进行删除。

## 8 仪器测试

 $\odot$ 

1又名百/则 [1]

建议, 定期检查仪器的各项功能 - 至少每三个月一次。

| < 测量            | < 检查标准板 |
|-----------------|---------|
| 1 Check 1234567 | 信息      |
| Standard 001    | 检查标准板 1 |
| Standard 002    |         |
|                 |         |
|                 |         |
| T +             |         |

- 1. 点击 测量 > 1 Check <Serial No.>.
- 2. 将仪器放置到检查用标板上进行测量。
- 3. 测量数据在检查用标板上打印的标签规定范围内, 仪器测量正确。
- 4. 否则,清洁检查用标板后再次测量。

滚轮的清洁,将仪器放置到覆盖在检查用标板盖上的蓝色胶皮上滚动数次,然后盖上一张清洁 纸。

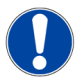

#### 注意

- 如果在 测量 项的列表中没有检查用标板:选择 配置 > 检查用标板 > 添加到标准列表。一旦 添加了检查用标板,该项会变为灰色。
- 当要更换检查用标板时 (例如,仪器维修后):通过 浏览 > 标准 项 删除现有标板并可通过在 配置 菜单中再次添加。
- 所有在检查用标板上的测量都会保存在仪器的内存中。并可将每次测量数据发送到 "smartchart" 存档。

## 9 技术指标

| 可达 4.000 次测量 - 依据工作周期<br>和屏幕显示时长                                                                        |
|----------------------------------------------------------------------------------------------------|
| 10,000 个读数<br>4,000 个标准<br>1,000 组测量系列<br>50 个编排档案                                                      |
| 二极管激光器                                                                                                  |
| 高光泽表面: Dullness < 40, 线形范围                                                                              |
| Dullness: < 0,1 mm<br>Wa: 0,1 to 0,3 mm<br>Wb: 0,3 to 1,0 mm<br>Wc: 1,0 to 3,0 mm<br>Wd: 3,0 to 10,0 mm |
| 0 cm<br>5 cm<br>10 cm<br>20 cm                                                                          |
| 4% 或 > 0,4 (标准偏差)                                                                                       |
| 6% 或 > 0,6 (标准偏差)                                                                                       |
| > 300 mm                                                                                                |
| 25 mm x 40 mm                                                                                           |
| 375 pixel 每厘米                                                                                           |
| byk-instruments                                                                                         |
| 输入: 100 - 240 V                                                                                         |
|                                                                                                    |

技术指标如有更改恕不另行通知。

## 目次

| 1 | システム概要          | 65 |
|---|-----------------|----|
| 2 | ソフトウェアインストレーション | 66 |
| 3 | メインメニュー         | 67 |
| 4 | 測定パラメータ         | 68 |
| 5 | クイックチェック        | 69 |
| 6 | 测定              | 70 |
| 7 | ブラウズ            | 71 |
| 8 | 装置のテスト          | 72 |
| 9 | テクニカルデータ        | 73 |

### 1 システム概要

システムは装置、ドッキングステーション、基準チェック タイル、データ転送と分析用のソフトウェアで構成されています。

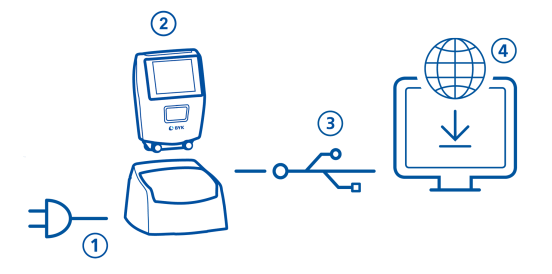

- 1. ドッキングステーションに電源ケーブルを取り付けて、電源に差し込んで下さい。(1)
- 2. 装置をドッキングステーションの上に置いて下さい。(2)
- 3. ドッキングステーションは、自動的に装置の充電を開始します。
- 4. ドッキングステーションとPCを、USBケーブルで接続して下さい。(3)
- 5. "smart-chart" ソフトウェアをダウンロードしてPCにインストールして下さい。(4)
- 6. 装置の オペレイト ボタンを押すと、電源がオンになります。

## 2 ソフトウェアインストレーション

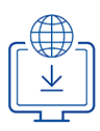

- 1. 以下よりzip-ファイルをダウンロードして下さい: https://www.byk-instruments.com/software#wave-scan
- 2. PCのCドライブ内にある任意のフォルダに保存し、解答を行って下さい。
- 3. "install.exe" を右クリックして、 "管理者として実行"を選択して下さい。
- 4. 画面の指示に従い、インストールを完了させて下さい。

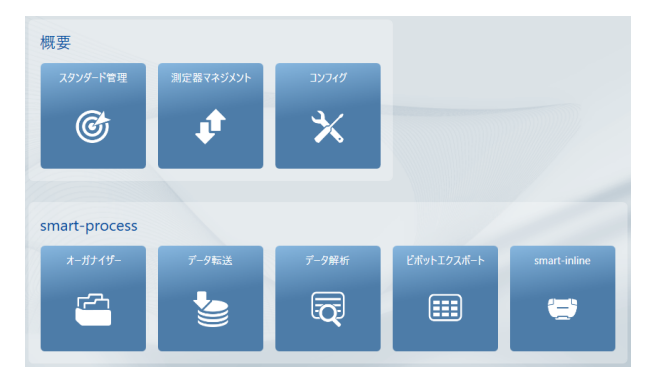

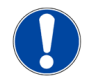

#### ノート

"smart-process" のインストール後は、30 日間 のフリートライアルが可能です。その後は、ラ イセンス登録が必要になります。

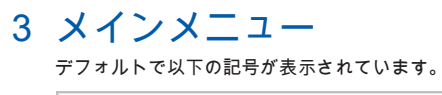

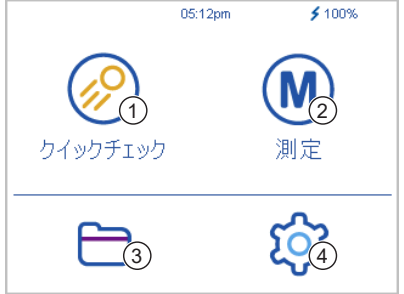

 1 クイックチェック 測定結果を保存する事なく、簡易的に チェックを行います。
 3 プラウズ

測定データの表示及び削除を行いま す。 2 **測定** 測定を行います。測定結果は自動的に 保存されます。

4 コンフィグ 測定パラメータ又は装置の設定の変更 を行います。

#### 追加アイコンの表示

オーガナイザー "smart-process"ソフトウェアから最低1つのオーガナイザーファイルのダウンロ ードが必要です。

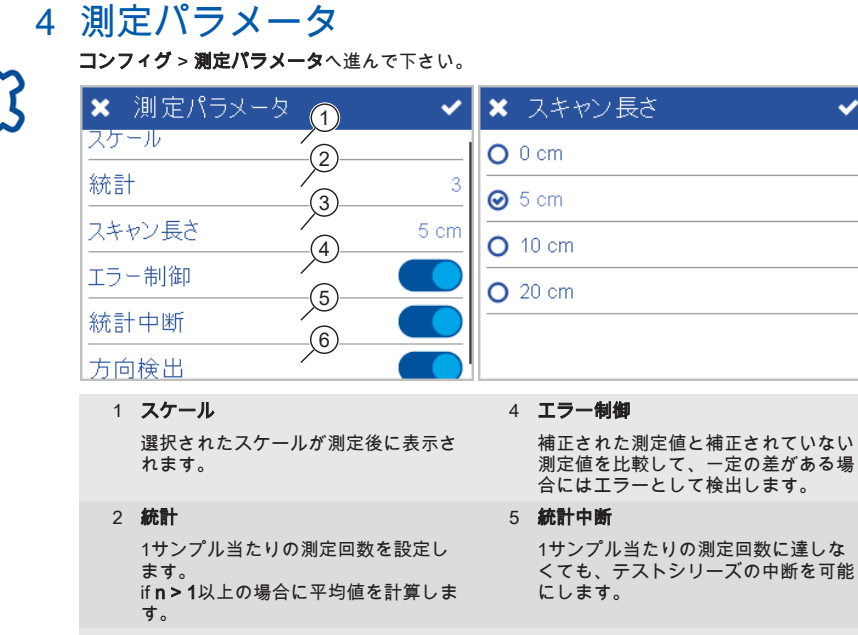

- 3 スキャン距離 装置が測定を完了出来るまでの距離を 設定します。
- 6 方向検出

装置が水平、又は垂直の測定方向を自 動検出します。

### 5 クイックチェック

測定結果を保存する事なく、簡易的にチェックを行います。

| く クイジ | ックチェック |     |          | <b>く</b> ち | パックチェ    | ック  |    |      |      |
|-------|--------|-----|----------|------------|----------|-----|----|------|------|
| SAMPL | .E 001 |     | 2/3      | SAI        | MPLE 001 |     |    |      | 2/3  |
| LW    | 9.7    | SW  | 42.3     | LW         |          | 9.7 | SW |      | 42.3 |
| В     | -6.3   | DOI | 79.4     | D          |          | 63  |    |      | 70.4 |
| BOI   | 64.7   | du  | 33.5     | 最終注        | 則定の削降    | 余   |    |      |      |
| Wa    | 10.2   | Wb  | 10.4     | サンプ        | ルの削除     |     |    |      |      |
| Wc    | 15.1   | Wd  | 15.6     | テスト        | シリーズ終    | 7   |    |      |      |
| -     | -      | -   |          | 統計         | 中断       |     |    |      |      |
|       |        | 3   | Vert Hor |            |          |     |    | Vert | Hor  |

|     |                        | - | NO GRI                          |
|-----|------------------------|---|---------------------------------|
| Ĥ   | 見在のサンプル名               |   | 定義した測定回数に対する、実際の測<br>定回数        |
| 4 🗖 | コンテキストメニュー             | 3 | 方向性                             |
| 肖   | 削除、名前の変更、中断等が可能で<br>す。 |   | 垂直から水平、またはその逆に切り替<br>えることが出来ます。 |

- 1. 装置をサンプルの上に置きます。
- 2. オペレイト ボタンを押し続けながら、装置を動かします。
- 3. 測定が開始されます:
  - スキャン距離=0 cm : 測定中に装置は動かさないで下さい。
  - スキャン距離 > 0 cm : サンプルの上を定速でゆっくりと動かして下さい。
- 4. 測定中に2つのカラーバーが画面に表示されます:
  - 上部バー:現在の測定速度の状態を表示
  - 下部バー:現在のスキャン距離の状態を表示
- 5. 測定結果が画面に表示されます。
- 6. 必要であれば、垂直 | 水平の変更を行って下さい。
- 7. 1サンプル当たりの測定回数に達すると、次のサンプル測定となります。
- 8. **クイックチェック** モードを終了するには、コンテキストメニューの **テストシリーズの終了** を選択して下さい。

### 6 測定

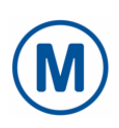

測定を選択すると、チェックタイルと空白のスタンダードが表示されます。 既存のエントリを 選択するか、**プラス (+)** の記号を押して、新しいスタンダードを登録して下さい。

| < 測定                                                                             | <ul> <li>Standard 001</li> </ul>                                |
|----------------------------------------------------------------------------------|-----------------------------------------------------------------|
| 1 Check 1234567                                                                  | • SAMPLE 001 2/3                                                |
| Standard 001                                                                     | LW 9.9 SW 37.8                                                  |
| Standard 002                                                                     | DOI 78.8 du 34.6                                                |
|                                                                                  | Wa 10.2 Wb 9.9                                                  |
|                                                                                  | Wc 14.6 Wd 14.9                                                 |
| <b>Y</b> <sup>(4)</sup> (3) <b>+</b>                                             | Vert Hor                                                        |
| 1 チェック用タイル                                                                       | 2 <b>スタンダード</b>                                                 |
| 装置を日常的にチェックするためのも<br>のです。 <b>コンフィグ &gt; チェック用タ</b><br>イル > スタンダードリストをご参照下<br>さい。 | <b>プラス (+)</b> 記号で作成するか、"smart-<br>process"ソフトウェアから転送が可能<br>です。 |

- 4 フィルタ スタンダードが多数存在する場合、検 索フィルタを使用する事が出来ます。
- 3 新スタンダードの作成 装置のメモリに追加のスタンダードを 作成します。

測定の手順は、 クイックチェックと同様に行います。

測定結果は装置のメモリに保存され、 "smart-process"ソフトウェアに転送が可能です。

装置の正しい測定状況を文書化するには、定期的にチェックタイルを測定して下さい。 これに より、装置パフォーマンスが正常に監視されます。

## 7 ブラウズ

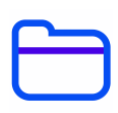

測定データの閲覧や削除が可能です。 "smart-process"で転送したスタンダードやオーガナイザ ーは"smart-process"でのみ削除できます。

#### 測定データの表示

| < ブラウズ  | <   | Testserie 001 |       |      |      |
|---------|-----|---------------|-------|------|------|
| 測定      | •   | SAMPL         | E 002 | _    |      |
| オーガナイザー | LW  | 10.4          | SW    |      | 40.9 |
|         | DOI | 79.7          | du    |      | 33.0 |
| 7878-F  | Wa  | 10.0          | Wb    |      | 9.9  |
|         | Wc  | 15.3          | Wd    |      | 14.6 |
|         | 匬   |               |       | Vert | Hor  |

- 1. 測定 アイコンを選択し、スタンダード及びテストシリーズを開きます。
- 2. 最初のサンプルの測定結果の平均が画面に表示されます。
- 3. Change samples with the tuning wheel on the top of the display.

#### 測定データの削除

| ✔ 測定         | × ~                                                             |
|--------------|-----------------------------------------------------------------|
| Standard 001 | 選択したアイテムを削除しますか?<br>1 Standard(s)<br>including<br>2 Test series |
| <u>ش</u>     |                                                                 |

- 1. 測定 アイコンを選択し、スタンダード及びテストシリーズを開きます。
- 2. 名前の前にある 四角の印 をクリックして下さい。
- 3. ゴミ箱アイコンをクリックして下さい。
- 4. 確認メッセージが表示されます。削除を完了するには、右上のチェックマークをタップし て下さい。

ブラウズのスタンダードから削除した場合には、関連する全てのテストシリーズも削除され ます。

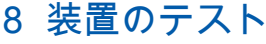

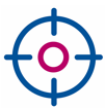

少なくとも3か月に1回程度、定期的に装置の機能をチェックすることをお勧めします。

| < 測定            | く タイルチェック    |
|-----------------|--------------|
| 1 Check 1234567 | 情報           |
| Standard 001    | タイルチェック 1    |
| Standard 002    | スタンダードリストの追加 |
|                 |              |
|                 |              |
| <b>T +</b>      |              |

- 1. 測定 > 1 Check <製造番号>をタップしてください。
- 2. チェック用タイルの上に装置を置いて、測定を行って下さい。
- 3. 測定データがチェック用タイルに印刷された範囲内にある場合、装置は正常だと言えま す。
- 測定データが許容範囲を超える場合、チェック用タイルを清掃して再度測定を行って下さい。

ホイールを掃除するには、チェック用タイルカバー上の青いマットの上で装置を数回転がし、 次にきれいな紙の上で往復させます。

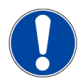

ノート

- もし、チェック用タイルがリストに存在しない場合、 測定 コンフィグ > チェック用タイ ル > スタンダードリストへの追加を選択して下さい。 チェック用タイルが追加される と、表示がグレーになります。
- チェック用タイルを交換した場合には、プラウズ > スタンダード にて既存のタイルを削除した後に、コンフィグメニューにて、新しいチェック用タイルの登録を行って下さい。
- チェック用タイルでの全ての測定データは装置のメモリに保存されます。測定データを smart-chartソフトウェアに転送して、文書化する事が可能です。
## 9 テクニカルデータ

| バッテリ容量              | 最大 4.000 回測定 -<br>充電サイクル数とディスプレイ表示時間に依存                                                                                                    |
|---------------------|----------------------------------------------------------------------------------------------------|
| メモリ容量               | 10.000 測定<br>4.000 スタンダード<br>1.000 テストシリーズ<br>50 オーガナイザー                                                                                                    |
| 光源                  | レーザーダイオード LED                                                                                                    |
| 測定レンジ               | 高光沢表面:ダルネス < 40, リニアレンジ                                                                                                    |
| ストラクチャースペク<br>トラム   | ダルネス: < 0,1 mm<br>Wa: 0,1 ~ 0,3 mm<br>Wb: 0,3 ~ 1,0 mm<br>Wc: 1,0 ~ 3,0 mm<br>Wd: 3,0 ~ o 10,0 mm                                                                                                    |
| スキャン距離              | 0 cm<br>5 cm<br>10 cm<br>20 cm                                                                                                    |
| 繰り返し性               | 4% or > 0,4 (標準偏差)                                                                                                    |
| 精度                  | 6% 又は > 0,6 (標準偏差)                                                                                                    |
| 測定可能半径              | > 300 mm                                                                                                    |
| 最小サンプルサイズ           | 25 mm x 40 mm                                                                                                    |
| 分解能                 | 375 ピクセル / cm                                                                                                    |
| ファクトリーリセット<br>パスワード | byk-instruments                                                                                                    |
| 外部電源                | 入力: 100 - 240 V (150 - 60 Hz; 最大 1 A<br>出力: 5 V === ; 最大 2,1 A<br>供給者: Sunny<br>モデル: SYS1541-2412<br>安全承認: CB   CE   GS   FCC   cULus   CCC   BSMI   PSE  <br>KCC(1505,2412,2415,2424)   SAA   RCM   PSB(1505,2412,2424)  <br>NOM(2412)   UKCA   EAC   INMETRO   BIS(2412,2424)   S-MARK<br>  UkrSEPRO   LoA   SII(1505) |
|                     |                                                                                                    |

テクニカルデータは、予告なしに変更される事があります。

## Содержание

| 1 | Описание системы                   | 75 |
|---|------------------------------------|----|
| 2 | Установка программного обеспечения | 76 |
| 3 | Главное меню                       | 77 |
| 4 | Параметры измерений                | 78 |
| 5 | Быстрое измерение                  | 79 |
| 6 | Измерить                           | 80 |
| 7 | Память                             | 81 |
| 8 | Проверка прибора                   | 82 |
| 9 | Технические характеристики         | 83 |

## 1 Описание системы

Полная система состоит из прибора, док-станции, проверочной пластины и программы для переноса и анализа данных на ПК.

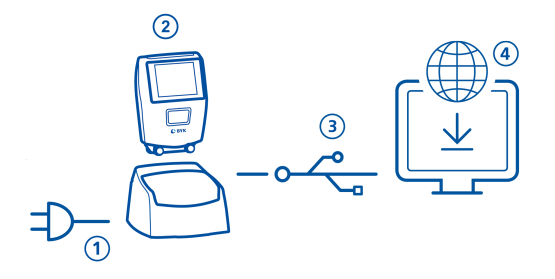

- 1. Присоединить док-станцию к сети питания. (1)
- 2. Поместить прибор в док-станцию. (2)
- 3. Док-станция автоматически заряжает аккумулятор в док-станции и в приборе.
- 4. Присоединить док-станцию к ПК при помощи USB кабеля. (3)
- 5. Загрузить и установить программу "smart-chart". (4)
- 6. Включить прибор нажав на рабочую кнопку **Operate**.

### 2 Установка программного обеспечения

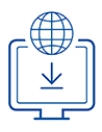

- Загрузить zip-файл по ссылке: <u>https://www.byk-instruments.com/software#wave-scan</u>
- 2. Сохранить файл в новой папке и полностью распаковать архив.
- Правой клавишей мыши нажать на "install.exe" и выбрать вариант загрузки от имени администратора "Run as administrator".
- 4. Следовать подсказкам по установке на экране.

| Общее                     |                        |               |                             |              |
|---------------------------|------------------------|---------------|-----------------------------|--------------|
| Управление<br>Стандартами | Управление<br>прибором | Конфигурация  |                             |              |
| Ċ                         | <b>A</b>               | ×             |                             |              |
|                           |                        |               |                             |              |
|                           |                        |               |                             |              |
| smart-process             |                        |               |                             |              |
| Органайзер                | Перенос данных         | Анализ данных | Пользовательский<br>экспорт | smart-inline |
| r <del>2</del> 1          |                        |               |                             | ( <b>=</b> ) |
|                           |                        |               |                             |              |

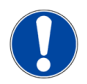

#### ПРИМЕЧАНИЕ

После установки "smart-process" активен в течение **30 дней** в демо-режиме. После этого необходимо зарегистрировать программу.

### 3 Главное меню

По умолчанию на экран выводятся следующие символы.

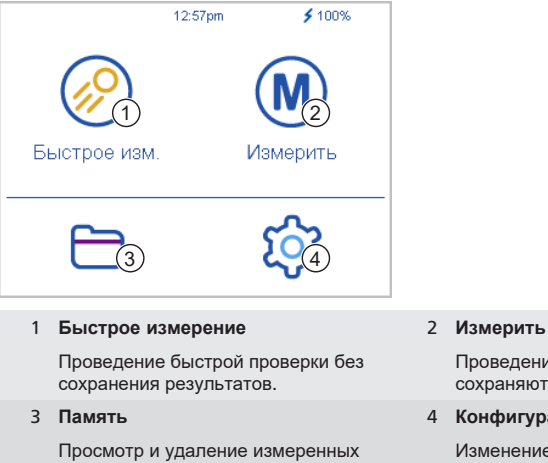

данных.

Проведение измерений. Результаты сохраняются автоматически.

#### 4 Конфигурация

Изменение параметров измерений и настроек прибора.

### Дополнительные иконки на экране

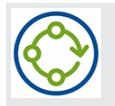

#### Органайзер

Загрузите один или несколько Органайзеров из программы "smart-process".

## 4 Параметры измерений

Перейти к Конфигурация > Параметр измерений.

| 🗙 Параметр измер ий 🛛 🗸      | 🗙 Длина сканирования 🛛 🗸 |
|------------------------------|--------------------------|
| Шкалы (2)                    | <b>O</b> 0 cm            |
| Статистика 3                 | . <b>⊘</b> 5 cm          |
| Длина сканирования 5 cm      | <b>O</b> 10 cm           |
| Достоверность (5)            | O 20 cm                  |
| Прерывание статистики        |                          |
| Определение положения экрана |                          |
| 1 Шкалы                      | 4 Достоверность          |
|                              |                          |

Выбрать шкалы измерения для выведения на экран.

#### 2 Статистика

Кол-во измерений образца (n). Статистика вычисляется только, если **n > 1**.

#### 3 Длина сканирования

Расстояние, на которое следует прокатить прибор по поверхности, чтобы выполнить измерение.

Сравнивает скореектированные и нескорректированны значения измерений для получения точных измерений.

#### 5 Прерывание статистики

Серию измерений можно прервать до достижения указанного количества измерений на образце.

#### 6 Определение положения экрана

Автоматическое определение ориентации прибора в пространстве вертикально или горизонтально.

### 5 Быстрое измерение

Проведение измерений без сохранения результатов для быстрой оценки качества.

| < Быстрое из | 4.    |       | < Быстрое     | е изм.    |      |      |
|--------------|-------|-------|---------------|-----------|------|------|
| SAMPLE 001   | )(    | 2/2/3 | SAMPLE 00     | 1         |      | 2/3  |
| LW 9.        | 8 SW  | 40.0  | LW            | 9.8 SW    |      | 40.0 |
| В -6.        | 3 DOI | 79.2  | •             | 63 001    |      | 70.2 |
| BOI 64.      | 4 du  | 33.8  | Удалить посл  | . ИЗМ.    |      |      |
| Wa 9.        | 6 Wb  | 10.0  | Удалить обра: | зец       |      |      |
| Wc 15.       | 7 Wd  | 15.2  | Закончить тес | т. серию  |      |      |
| -            |       |       | Прерывание с  | татистики |      |      |
|              | Ver   | t Hor | =             |           | Vert | Hor  |

| 1 Название | 1 | Название |
|------------|---|----------|
|------------|---|----------|

Название текущего образца.

#### 2 Статистика

Количество проведенных измерений по сравнению с установленным числом.

## 4 Контекстное меню 3 Ориентация Позволяет удалять, изменять назва Позволяет переключать экран при

ние или прерывать измерения ...

Позволяет переключать экран прибора в вертикальную или горизонтальную позицию.

- 1. Поместить прибор на первый образец для измерения.
- 2. Нажать и удерживать кнопку Operate для запуска измерения.
- 3. Проведение измерения:
  - Длина сканирования = 0 см: Не перемещайте прибор во время измерения.
  - Длина сканирования > 0 см: Продвигайте прибор равномерно и медленно по образцу.
- 4. Во время измерения на экране отображаются две цветных строки:
  - Верхняя строка: Указывает текущую скорость.
  - Нижняя строка: Указывает длину сканирования.
- 5. Отображаются результаты измерения.
- 6. Если требуется, измените ориентацию дисплея Верт | Гор.
- По достижению заданного количества измерений образца перейти к измерению следующего образца.
- Для завершения режима Быстрое измерение, в контекстном меню выбрать Закончить тест. серию.

## 6 Измерить

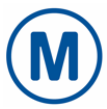

# Проведение измерений с автоматическим сохранением результатов. Для выбора в меню также отображаются проверочный стандарт и стандарт с заводсками настройками. Выбрать существующий или создать новый стандарт, нажав на символ **плюс (+)**.

| < Измерить                                                                                                    | <ul> <li>Standard 001</li> </ul>                                                |                              |
|----------------------------------------------------------------------------------------------------|---------------------------------------------------------------------------------|------------------------------|
| 1 Check 1234567                                                                                                    | SAMPLE 001                                                                      | 2/3                          |
| Standard 001                                                                                                    | LW 9.8 SW                                                                       | 38.7                         |
| Standard 002                                                                                                    | Wa         10.1         Wb           Wc         14.8         Wd                 | 9.6<br>14.6                  |
| <b>T</b> <sup>4</sup> <b>3</b> +                                                                                                    |                                                                                 | Vert Hor                     |
| 1 Проверочный стандарт                                                                                                    | 2 Стандарты                                                                     |                              |
| Используется для регулярной про-<br>верки прибора. См. Конфигурация<br>> Проверочный стандарт > Доба-<br>вить стандарт в список стан-<br>дартов. | Создаются при помощи си<br>плюс (+) или переносятся<br>из программы "smart-proc | мвола<br>і в прибор<br>ess″. |
| 4 Фильтр                                                                                                    | 3 Создать новый стандарт                                                        | r                            |
| Для поиска нужного стандарта, если<br>список стандартов очень длинный.                                                                           | Для создания дополнител<br>дартов в памяти прибора.                             | ьных стан-                   |

Процедура измерения такая же, как и для Быстрого измерения.

Результаты сохраняются в памяти прибора или могут быть перенесены в программу "smart-process".

Для мониторинга корректности работы прибора можно проводить измерения проверочной пластины через регулярные промежутки времени.

## 7 Память

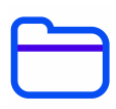

Вы можете просматривать и удалять результаты измерений. Стандарты и Органайзеры, перенесенные из "smart-process", можно удалить только в "smart-process".

### Просмотр результатов измерений

| < Память   | <  | Testserie 001 |       |      |      |
|------------|----|---------------|-------|------|------|
| Измерить   | •  | SAMPL         | E 002 |      |      |
| Органайзер | LW | 10.4          | SW    |      | 40.9 |
|            | DO | 79.7          | du    |      | 33.0 |
| Стандарт   | Wa | 10.0          | Wb    |      | 9.9  |
|            | Wc | 15.3          | Wd    |      | 14.6 |
|            | 匬  |               |       | Vert | Hor  |

- 1. Выбрать опцию Измерить и открыть стандарт и тест. серию.
- 2. Отображается среднее измеренное значение первого образца.
- 3. Просмотреть другие образцы при помощи колесика прокрутки в верхнем углу экрана.

#### Удаление измеренных данных

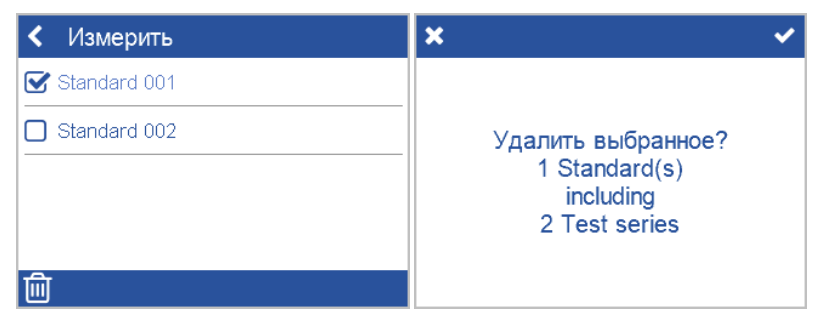

- 1. Выбрать Измерить и открыть список стандартов и / или тест. серию.
- 2. Выбрать объект при помощи галочки в квадрате перед названием образца.
- 3. Нажать на иконку корзины для удаления выбранного объекта(ов).
- 4. Подтвердить при помощи галочки в верхнем правом углу экрана.

Стандарты с их тест. сериями также можно удалить через опцию Стандарт в меню Память.

## 8 Проверка прибора

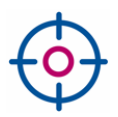

## Рекомендуется через регулярные интервалы времени проводить проверку правильности работы прибора - не реже одного раза в 3 месяца.

| < Измерить      | <ul> <li>Проверочный стандарт</li> </ul> |
|-----------------|------------------------------------------|
| 1 Check 1234567 | Информация                               |
| Standard 001    | Проверочный стандарт 1                   |
| Standard 002    | Добавить к списку стд.                   |
|                 |                                          |
| т +             |                                          |

- 1. Нажать на Измерить > 1 Check <Serial No.>.
- 2. Поместить прибор на проверочный стандарт и провести измерение.
- Прибор работает корректно, если результаты измерений соответствуют диапазону, указанному на наклейке на проверочном стандарте.
- 4. Если нет, пожалуйста, очистите стандарт и проведите измерение снова.

Для очистки колесиков, прокатите прибор несколько раз по синему резиновому мату на крышке проверочного стандарта и чистому листу бумаги.

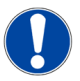

#### ПРИМЕЧАНИЕ

- Если проверочного стандарта нет в списке в меню Измерить: Выбрать Конфигурация > Проверочный стандарт > Добавить в список стандартов. Как только стандарт добавлен в список данная опция деактивируется.
- В случае, если проверочный стандарт требуется заменить (например, после сервиса): Удалить существующий стандарт через меню Поиск > Стандарт и добавить его через меню Конфигуация.
- Все измерения на проверочном стандарте сохраняются в памяти прибора. Перенесите данные в программу "smart-chart" для документирования проверки работы прибора.

## 9 Технические характеристики

| Емкость батареи                            | До 4.000 измерений - в зависимости от рабочего цикла<br>и времени активности экрана                                                                                                    |
|--------------------------------------------|----------------------------------------------------------------------------------------------------|
| Емкость памяти                             | 10.000 измерений<br>4.000 стандартов<br>1.000 тест серий<br>50 органайзеров                                                                                                    |
| Источник освещения                         | Лазерный светодиод                                                                                                    |
| Диапазон измерения                         | Высокоглянцевые поверхности: Тусклость < 40, линейный диапазон                                                                                                    |
| Спектр структур                            | Тусклость: < 0,1 мм<br>Длина волны а: 0,1 до 0,3 мм<br>Длина волны b: 0,3 до 1,0 мм<br>Длина волны с: 1,0 до 3,0 мм<br>Длина волны d: 3,0 до 10,0 мм                                                                                                    |
| Длина сканирования                         | 0 см<br>5 см<br>10 см<br>20 см                                                                                                    |
| Повторяемость                              | 4% или > 0,4 (стандартное отклонение)                                                                                                    |
| Воспроизводимость                          | 6% или > 0,6 (стандартное отклонение)                                                                                                    |
| Радиус объекта                             | > 300 мм                                                                                                    |
| Минимальный размер<br>образца              | 25 мм х 40 мм                                                                                                    |
| Разрешение                                 | 375 пикселей на см                                                                                                    |
| Пароль для сброса до<br>заводских настроек | byk-instruments                                                                                                    |
| Внешнее<br>питание                         | Вход: 100 - 240 В , ; 50 - 60 Гц; макс. 1 А<br>Выход: 5 В , макс. 2,1 А<br>Поставщик: Sunny<br>модель: SYS1541-2412<br>Подтверждение безопасности: CB   CE   GS   FCC   cULus   CCC  <br>BSMI   PSE   KCC(1505,2412,2415,2424)   SAA   RCM  <br>PSB(1505,2412,2424)   NOM(2412)   UKCA   EAC   INMETRO  <br>BIS(2412,2424)   S-MARK   UkrSEPRO   LoA   SII(1505) |

Технические данные могут быть изменены без уведомления.

#### A member of **C** ALTANA

Download your manuals from: https://www.byk-instruments.com/p/7420

Download your software from: https://www.byk-instruments.com/software#wave-scan

**BYK-Gardner GmbH** Lausitzer Strasse 8 82538 Geretsried Germany

Tel +49 08171 3493-0 Fax +49 08171 3493-140

info.byk.gardner@altana.com www.byk-instruments.com

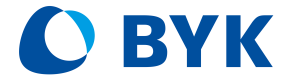